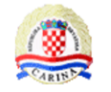

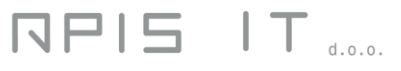

# **CIWS - Intrastat**

## Aplikacija za elektroničko podnošenje Intrastat

## obrasca

Upute za korisnike

Verzija 1.0

| CIWS - Intrastat                                        | Verzija: 1.0      |
|---------------------------------------------------------|-------------------|
| Aplikacija za elektroničko podnošenje Intrastat obrasca | Datum: 15.01.2021 |

# Povijest promjena na dokumentu

## Pregled verzija

| Broj<br>verzije | Datum<br>verzije | Kratki opis promjena | Autor   |
|-----------------|------------------|----------------------|---------|
| 1.0             | 15.01.2021       | Inicijalna verzija   | APIS IT |
|                 |                  |                      |         |
|                 |                  |                      |         |

## Pregled odobrenja

| Ime i prezime / Naziv |  |  |
|-----------------------|--|--|
|                       |  |  |
|                       |  |  |

| CIWS - Intrastat                                        | Verzija: 1.0      |
|---------------------------------------------------------|-------------------|
| Aplikacija za elektroničko podnošenje Intrastat obrasca | Datum: 15.01.2021 |

# Sadržaj

| ULAZ   | U APLIKACIJU                                                                                                    | 3                 |
|--------|----------------------------------------------------------------------------------------------------|-------------------|
| KORIŠ  | TENJE APLIKACIJE                                                                                                    | 7                 |
| 2.1 F  | POČETNI EKRAN MODULA 2 CIWS APLIKACIJE                                                                                                    | 7                 |
| 2.2 [  | DOSTAVA DATOTEKE                                                                                                    | 9                 |
| 2.2.1  | Dostava XML datoteka                                                                                                    | 10                |
| 2.2.2  | Pregled i pretraživanje poslanih XML datoteka                                                                                                    | 12                |
| 2.3 (  | Ddabir izvještajne jedinice                                                                                                    | 13                |
| 2.4 F  | PREGLED I UNOS NOVOG OBRASCA                                                                                                    | 14                |
| 2.4.1  | Pretraživanje Intrastat obrazaca                                                                                                    | 15                |
| 2.4.   | 1.1 Kolona Kreirano u CIWS                                                                                                    | 17                |
| 2.4.   | 1.2 Kolona Status IO                                                                                                    | 17                |
| 2.4.2  | Statusi Intrastat obrasca u CIWS-u                                                                                                    | 18                |
| 2.4.3  | Izrada novog Intrastat obrasca                                                                                                    | 19                |
| 2.5 l  | JNOS INTRASTAT OBRASCA                                                                                                    | 20                |
| 2.5.1  | Izmjena zaglavlja                                                                                                    | 21                |
| 2.5.2  | Ručni unos stavi obrasca                                                                                                    | 22                |
| 2.5.3  | Uvoz stavki obrasca                                                                                                    | 23                |
| 2.5.4  | Provjera unesenih stavki Intrastat obrasca                                                                                                    | 24                |
| 2.5.5  | Spremanje obrasca                                                                                                    | 24                |
| 2.5.6  | Pretraživanje stavki Intrastat obrasca                                                                                                    | 25                |
| 2.5.7  | Brisanje Intrastat obrasca                                                                                                    | 27                |
| 2.5.8  | Generiranje nadomjesnog ili bilo kojeg drugog obrasca                                                                                                    | 28                |
| 2.5.9  | Pregled detalja Intrastat obrasca                                                                                                    | 30                |
| 2.5.10 | Izvezi Intrastat obrazac u Excel                                                                                                    | 30                |
| POPIS  | ILUSTRACIJA                                                                                                    | 32                |
|        | ULAZ<br>KORIŠ<br>2.1 F<br>2.2 [<br>2.2.1<br>2.2.2<br>2.3 (<br>2.4.1<br>2.4.<br>2.4.<br>2.4.2<br>2.4.3<br>2.5.1<br>2.5.2<br>2.5.3<br>2.5.4<br>2.5.5<br>2.5.6<br>2.5.7<br>2.5.8<br>2.5.7<br>2.5.8<br>2.5.9<br>2.5.10<br>POPIS | ULAZ U APLIKACIJU |

| CIWS - Intrastat                                        | Verzija: 1.0      |
|---------------------------------------------------------|-------------------|
| Aplikacija za elektroničko podnošenje Intrastat obrasca | Datum: 15.01.2021 |

## 1. Ulaz u aplikaciju

Aplikacija CIWS dostupna je s linka koji se nalazi na stranici:

https://e-carina.carina.hr/

| Carinska uprava                                              | / Croatian Customs Administratior        | n              |
|--------------------------------------------------------------|------------------------------------------|----------------|
| Produkcija                                                   |                                          |                |
| G2B registracija gospodarstvenika<br>G2B trader registration | G2B Administracija<br>G2B Administration |                |
| EMCS                                                         | e-Trošarine                              |                |
| BG Bankovne garancije                                        | ePrijava PPMV kroz sustav e-Gradani      |                |
| ePrijava PPMV bez autentikacije                              | HRCD Carinske odluke                     |                |
| EBTI Obvezujuće tarifne informacije                          | Provjera statusa kupca loživa ulja       |                |
| CIWS Intrastat                                               | <                                        | APIS IT d.o.o. |
|                                                              |                                          |                |

Slika 1 Pregled aplikacija Carinske uprave

Odabirom ikone "CIWS Intrastat" otvara se naslovna stranica **CIWS - Hrvatski Intrastat Web Servis**.

| CIWS - Intrastat                                        | Verzija: 1.0      |
|---------------------------------------------------------|-------------------|
| Aplikacija za elektroničko podnošenje Intrastat obrasca | Datum: 15.01.2021 |

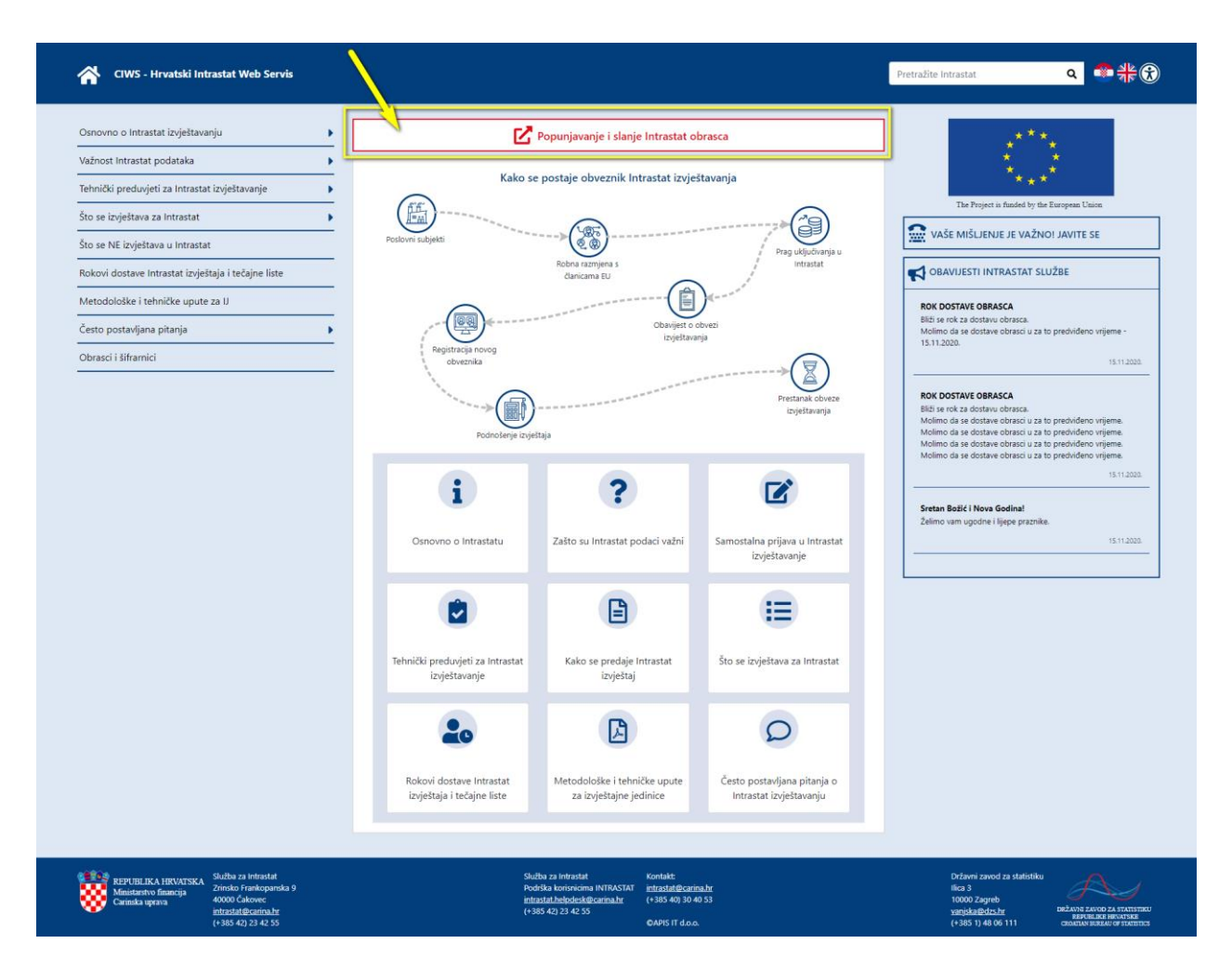

Slika 2 Naslovna stranica CIWS

Online učitavanje, slanje i popunjavanje Intrastat obrazaca dostupno je putem funkcionalnosti **"Popunjavanje i slanje Intrastat obrasca**" (ikona).

Za ulaz u aplikaciju, potrebno je pripremiti karticu na kojoj se nalazi odgovarajući digitalni certifikat. Nakon klika na ikonu **"Popunjavanje i slanje Intrastat obrasca**" otvara se ekran za prijavu u aplikaciju.

Pravo pristupa aplikaciji imaju samo registrirani korisnici koji aplikaciji pristupaju sa svojim pristupnim digitalnim certifikatom.

| CIWS - Intrastat                                        | Verzija: 1.0      |
|---------------------------------------------------------|-------------------|
| Aplikacija za elektroničko podnošenje Intrastat obrasca | Datum: 15.01.2021 |

| Prijava u sustav / Authentication<br>Za natavak prijave odabente Prijava / Authenticate.<br>To perform authentication dick Prijava / Authenticate below.<br>IPrijava / Authenticate | Carinska uprava / Croa                                                                                                    | ian Customs Administration |  |
|----------------------------------------------------------------------------------------------------|----------------------------------------------------------------------------------------------------|----------------------------|--|
| Za nastavak prijave odaberite Prijava / Authenticate.<br>To perform authentication click Prijava / Authenticate below:<br>Prijava / Authenticate<br>APIS IT d.o.                    | Prijava u sustav / Authentication                                                                                                    |                            |  |
| APIS IT d.o.                                                                                                    | Za nastavak prijave odaberte Prijava / Authenticate.<br>To perform authentication click Prijava / Authenticate below.<br>Prijava / Authenticate |                            |  |
|                                                                                                    |                                                                                                    | APIS IT doo.               |  |
|                                                                                                    |                                                                                                    |                            |  |

Slika 3 Ekran za prijavu

Na ekranu za prijavu potrebno je odabrati gumb "Prijava / Authenticate".

Nakon toga će se korisniku ponuditi ekran sa listom svih pristupnih certifikata instaliranih na računalo (moguće je da se na listi certifikata za odabir pojavi više certifikata s imenom i prezimenom), pa je na listi potrebno odabrati certifikat koji je trenutno fizički uključen u računalo (certifikat koji je prijavljen u G2B sustavu).

|                                                        | Select a certificate          |                                 |                         | ×      |  |
|--------------------------------------------------------|-------------------------------|---------------------------------|-------------------------|--------|--|
|                                                        | Select a certificate to which | you want to authenticate test.e | e-carina.carina.hr:8444 |        |  |
| Carinska uprava / Croatian Custor                      | MS Subject                    | Issuer                          | Serial                  | ^      |  |
|                                                        |                               |                                 |                         | _      |  |
|                                                        |                               |                                 |                         |        |  |
| ava u sustav / Authentication                          |                               |                                 |                         | ÷      |  |
|                                                        |                               |                                 |                         |        |  |
|                                                        | Certificate information       |                                 | ОК                      | Cancel |  |
| tavak prijave odaberite Prijava / Authenticate.        |                               |                                 |                         |        |  |
| orm authentication click Prijava / Authenticate below. |                               |                                 |                         |        |  |
| va / Authenticate                                      |                               |                                 |                         |        |  |
|                                                        |                               |                                 |                         |        |  |
|                                                        |                               | APIS IT d.o.o.                  |                         |        |  |
|                                                        |                               |                                 |                         |        |  |
|                                                        |                               |                                 |                         |        |  |
|                                                        |                               |                                 |                         |        |  |
|                                                        |                               |                                 |                         |        |  |
|                                                        |                               |                                 |                         |        |  |
|                                                        |                               |                                 |                         |        |  |
|                                                        |                               |                                 |                         |        |  |

Slika 4 Odabir certifikata za autentikaciju

| CIWS - Intrastat                                        | Verzija: 1.0      |
|---------------------------------------------------------|-------------------|
| Aplikacija za elektroničko podnošenje Intrastat obrasca | Datum: 15.01.2021 |

Nakon što korisnik odabere odgovarajući certifikat i potvrdi izbor na gumb "OK", pojavit će se prozor za unos korisnikovog pristupnog PIN-a.

| Windows Security                               | ×                    |
|------------------------------------------------|----------------------|
| Microsoft Smart Care<br>Please enter your PIN. | d Provider           |
| PIN<br>PIN<br>Click here                       | for more information |
|                                                | OK Cancel            |

Slika 5 Unos PIN-a za prijavu s certifikatom

Potrebno je upisati PIN i odabrati gumb "OK". Nakon toga se otvara početni ekran aplikacije.

Prijava je uspješna, ako je zadovoljeno:

- certifikati su aktivni,
- korisnik je prijavljen u carinski G2B sustav,
- korisnik je ovlašten za rad u Intrastatu.

Ako bilo koji od uvjeta za prijavu u CIWS nije zadovoljen korisniku će se pojaviti jedna od slijedećih poruka: "Niste ovlašteni za rad u Intrastat sustavu. Obratite se Intrastat Helpdesku za pomoć", "Došlo je do neočekivane pogreške" ili "Prijava putem certifikata nije uspjela / Certification authentication failed".

Korisnik se u tom slučaju mora javiti u Intrastat Helpdesk za pomoć pri otklanjanju greške.

Nakon uspješne prijave otvoriti će se početni ekran Modula 2 CIWS-a.

Kada je završio s radom na aplikaciji, korisnik se obavezno mora odjaviti klikom na "Odjava" u gornjem desnom dijelu zaglavlja ekrana aplikacije.

Nakon odjave iz sustava korisnik obavezno mora zatvoriti i ponovno otvoriti internet preglednik kako bi se mogao ponovno prijaviti u sustav.

Za korištenje aplikacije preporučuju se preglednici Microsoft Edge i Google Chrome koji će biti automatski konfigurirani za rad s certifikatima koje korisnik registrira na svom računalu<sup>1</sup>.

<u>Napomena:</u> Ako je korisnik prijavljen u aplikaciju i ne koristi ju 30 minuta, sustav će ga automatski odjaviti te će za daljnji rad u aplikaciji biti potrebna ponovna prijava.

<sup>&</sup>lt;sup>1</sup> Postupak registracije digitalnih certifikata na računalu korisnika opisan je u uputama izdavatelja certifikata.

| CIWS - Intrastat                                        | Verzija: 1.0      |
|---------------------------------------------------------|-------------------|
| Aplikacija za elektroničko podnošenje Intrastat obrasca | Datum: 15.01.2021 |

## 2. Korištenje aplikacije

#### 2.1 Početni ekran Modula 2 CIWS aplikacije

Nakon što se korisnik prijavi u aplikaciju, sustav izvršava dodatne kontrole. Ako su kontrole uspješno izvršene korisniku se prikazuje početni ekran aplikacije prema pravilima opisanim u nastavku.

Budući da aplikacija CIWS omogućava podnošenje Intrastat obrazaca (IO) samim izvještajnim jedincima (IJ) i deklarantima u ime izvještajnih jedinica, prilikom prijave sustav identificira u kojem svojstvu se korisnik prijavljuje.

Kada se u CIWS aplikaciju prijavi izvještajna jedinica otvoriti će se početni ekran namijenjen izvještajnim jedinicama.

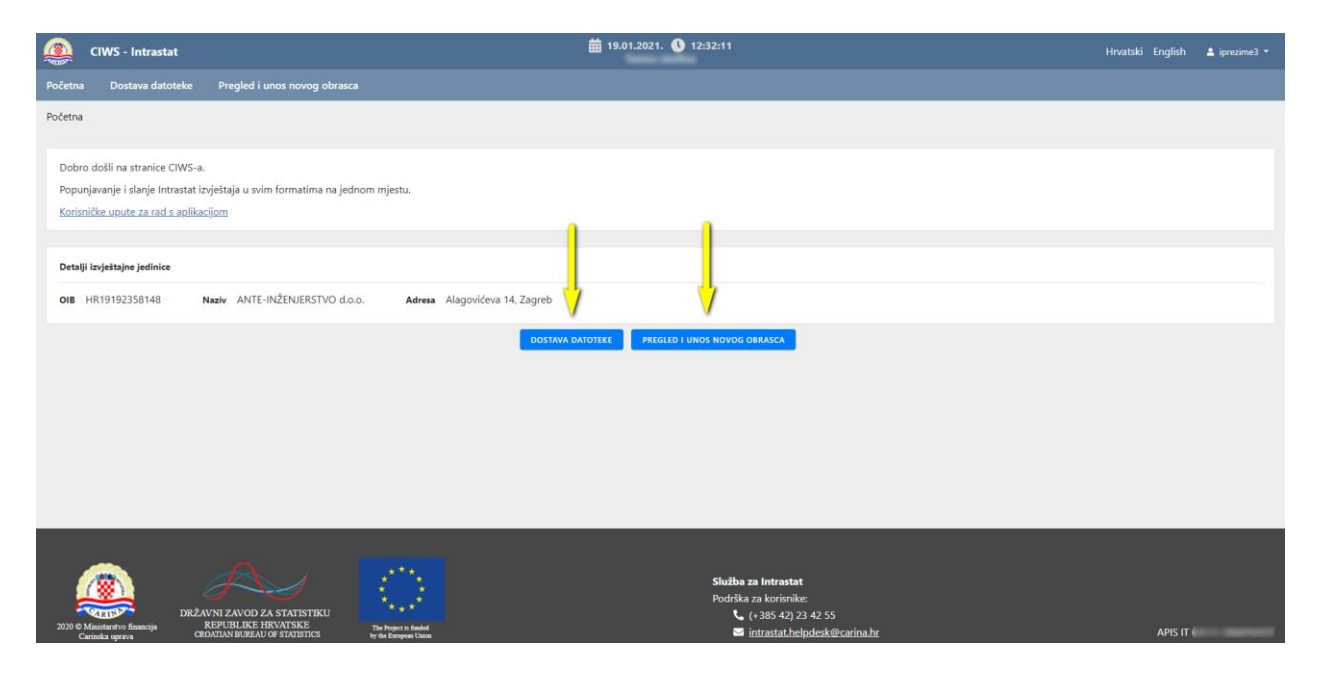

Slika 6 Početni ekran Modul 2 CIWS za izvještajnu jedinicu

Izvještajna jedinica može odabrati:

- Dostava datoteke --- za učitavanje XML Intrastat obrasca ili
- **Pregled i unos novog obrasca** --- za online popunjavanje i slanje IO.

| CIWS - Intrastat                                        | Verzija: 1.0      |
|---------------------------------------------------------|-------------------|
| Aplikacija za elektroničko podnošenje Intrastat obrasca | Datum: 15.01.2021 |

Kada se u CIWS aplikaciju prijavi deklarant otvoriti će se početni ekran namijenjen deklarantima.

|         | CIWS - Intrastat              |                                                 |                        | <b>苗</b> 19.01.202 | 21. (1) 12:34:19                                        | Hrvatski English | 🛔 fbalja 👻 |
|---------|-------------------------------|-------------------------------------------------|------------------------|--------------------|---------------------------------------------------------|------------------|------------|
| Početna | a Dostava datoteke            | Odabir izvještajne jedinice                     |                        |                    |                                                         |                  |            |
| Početna | a                             |                                                 |                        |                    |                                                         |                  |            |
|         |                               |                                                 |                        |                    |                                                         |                  |            |
| Dobr    | o došli na stranice CIWS-     | a.                                              |                        |                    |                                                         |                  |            |
| Koris   | njavanje i slanje intrastat   | izvjestaja u svim formatima na jedno<br>kacijom | om mjestu.             |                    |                                                         |                  |            |
| Litters | Under a press and the second  | <u>anajszini</u>                                |                        |                    |                                                         |                  |            |
| Detai   | uji deklaranta                |                                                 |                        |                    |                                                         |                  |            |
| 10      | -                             | Masin                                           |                        | <u>J</u>           | <mark>.</mark>                                          |                  |            |
| 10      |                               | Naziv                                           |                        | <b>V</b>           | V                                                       |                  |            |
|         |                               |                                                 |                        | DOSTAVA DATOTEKE   | ODABIR IZVJEŠTAJNE JEDINICE                             |                  |            |
|         |                               |                                                 |                        |                    |                                                         |                  |            |
|         |                               |                                                 |                        |                    |                                                         |                  |            |
|         |                               |                                                 |                        |                    |                                                         |                  |            |
|         |                               |                                                 |                        |                    |                                                         |                  |            |
|         |                               |                                                 |                        |                    |                                                         |                  |            |
|         |                               |                                                 |                        |                    |                                                         |                  |            |
|         |                               |                                                 |                        |                    |                                                         |                  |            |
|         |                               |                                                 |                        |                    |                                                         |                  |            |
|         |                               |                                                 |                        |                    | Służba za Intrastat<br>Podrška za korisnike:            |                  |            |
| 2020 C  | DR2<br>Ministarstvo financija | AVNI ZAVOD ZA STATISTIKU<br>REPUBLIKE HRVATSKE  | The Project is fassied |                    | 📞 (+385 42) 23 42 55<br>Sa intrastat helpdesk@carina.hr | APIS IT (        |            |

Slika 7 Početni ekran Modul 2 CIWS za izvještajnu jedinicu

Deklarant može odabrati:

- Dostava datoteke --- za učitavanje XML Intrastat obrasca (IO) za bilo koju izvještajnu jedinicu za koju je deklarant ovlašten dostavljati IO (ne odabire određenu IJ)
- **Odabir izvještajne jedinice** --- odabir izvještajne jedinice za koju će online popunjavati i slati IO.

Razlika u odnosu na ekran za izvještajne jedinice je u slijedećem:

- deklarant prvo mora odabrati izvještajnu jedinicu pa tek onda ima mogućnost online popunjavanja obrasca (ekran <u>Pregled i unos novog obrasca</u>) za odabranu izvještajnu jedinicu, dok
- izvještajna jedinica može direktno odabrati online popunjavanje i slanje obrasca (ekran <u>Pregled i unos novog obrasca</u>).

Funkcionalnost **Dostava datoteke** ista je za oba korisnika.

| CIWS - Intrastat                                        | Verzija: 1.0      |
|---------------------------------------------------------|-------------------|
| Aplikacija za elektroničko podnošenje Intrastat obrasca | Datum: 15.01.2021 |

U gornjem desnom dijelu zaglavlja aplikacije nalazi se:

- Mogućnost odabira jezika (hrvatski/engleski). Početka postavka prikaza jezika unutar aplikacije podešena je na hrvatski jezik.
- Informacija o korisničkom imenu korisnika koji je prijavljen u aplikaciju. Unutar izbornika nalazi se informacija o imenu i prezimenu korisnika koji je prijavljen u aplikaciju i gumb "Odjava" za odjavu iz sustava.

U lijevom dijelu ekrana prikazuje se izbornik i adresna traka.

Na dnu ekrana u podnožju nalaze se kontakt informacije (broj telefona i e-mail adresa) za podršku korisnicima i trenutna verzija aplikacije u kojoj korisnik radi.

### 2.2 Dostava datoteke

Napomena: Funkcionalnost i ekran je isti za deklaranta i izvještajnu jedinicu.

Funkcionalnost **"Dostava datoteke**" služi za učitavanje i slanje XML Intrastat obrazaca kao putem aplikacije G2B Klijent.

Ekran se sastoji od dva dijela:

- Gornji dio ekrana služi za učitavanje i slanje XML datoteka.
- Donji dio ekrana služi za pretraživanje i pregled poslanih XML datoteka s povratnim poruka iz Intrastat sustava.

| CIWS - Intrastat                                        | Verzija: 1.0      |
|---------------------------------------------------------|-------------------|
| Aplikacija za elektroničko podnošenje Intrastat obrasca | Datum: 15.01.2021 |

| CIWS - Intrastat                                                                    | <b>#</b> 19.01.2021. | 14:47:51            |                             |                 | Hrvatski English      | 💄 iprezime3 👻 |
|-------------------------------------------------------------------------------------|----------------------|---------------------|-----------------------------|-----------------|-----------------------|---------------|
| Početna Dostava datoteke Pregled i unos novog obrasca                               |                      |                     |                             |                 |                       |               |
| ← NATRAG > Početna > Dostava datoteke                                               |                      |                     |                             |                 |                       |               |
| Detalji izvještajne jedinice                                                        |                      |                     |                             |                 |                       |               |
| Ol8 Naziv / Adresa                                                                  |                      |                     |                             |                 |                       |               |
| Dostava XML datoteke                                                                |                      |                     |                             |                 |                       |               |
| Na ekranu se nalazi ekran za slanje XML datoteke.                                   |                      |                     |                             |                 |                       |               |
| Datoteka se može poslati na način da se povuče u prozor ili da se učita s računala. |                      | Povucite datoteku o | vdje za učitavanje ili učit | aj datoteku     |                       |               |
|                                                                                     |                      |                     |                             | 🖈 POŠALJI IO    |                       |               |
|                                                                                     |                      |                     |                             |                 |                       |               |
| Pretraživanje poslanih XML datoteka                                                 |                      |                     |                             |                 |                       |               |
| Datum slania od Datum slania do OIB izvieštaine iedinice                            |                      |                     |                             |                 |                       |               |
|                                                                                     |                      |                     |                             |                 |                       |               |
| Q TRAŻI 🖱 PONIŚTI KRITERUJE PRETRAGE 🛛 OSVJEŻI                                      |                      |                     |                             |                 |                       |               |
|                                                                                     |                      |                     |                             |                 |                       |               |
| Naziv XML datoteke                                                                  | Datum slania         |                     | Status                      | Povratna poruka | Pregled povratne p    | pruke         |
| INTRASTAT_2020_4_00151836278_18677452622                                            | 28.10.2020. 23:04    | 4                   | Zaprimljen                  | IR905           | 0                     |               |
| Prikaz: 1 - 1 od 1 Prva                                                             | Prethodna 1          | Sljedeća Zadnja     |                             |                 | Broj redaka po strani | :i: 20 ¥      |
|                                                                                     |                      |                     |                             |                 |                       |               |
|                                                                                     |                      |                     |                             |                 |                       |               |
|                                                                                     |                      | Služba za Int       | rastat                      |                 |                       |               |
| DRŽAVNI ZAVOD ZA STATISTIKU<br>2008 Generative Seastia<br>REPUBLIKE HEVATSKE        |                      | Podrška za ko       | 42) 23 42 55                |                 |                       |               |

Slika 8 Ekran Dostava datoteke

#### 2.2.1 Dostava XML datoteka

U gornjem dijelu ekrana nalazi se dio ekrana za učitavanje pripremljenih XML datoteka.

XML datoteke mogu se učitati na dva načina:

- 1. Drag & drop metoda --- datoteka se može dovući mišem iz prozora mape sa lokalnog računala u dio ekrana "Povucite datoteku ovdje za učitavanje ili učitaj datoteku".
- Učitavanje XML datoteke --- datoteka se može učitati sa lokalnog računala. Klikom u dio ekrana "Povucite datoteku ovdje za učitavanje ili učitaj datoteku" otvara se prozor za odabir datoteke koja se želi učitati i nakon toga odabir gumba "Open" (Otvoriti).

U slučaju da se učitala pogrešna datoteka, u prozoru postoji opcija "Ukloni" za uklanjanje pogrešne datoteke nakon čega se može ponoviti postupak učitavanja datoteke (<u>Slika 9</u>).

| CIWS - Intrastat                                        | Verzija: 1.0      |
|---------------------------------------------------------|-------------------|
| Aplikacija za elektroničko podnošenje Intrastat obrasca | Datum: 15.01.2021 |
|                                                         |                   |

| Na ekranu se nalazi ekran za slanje XML datoteke.<br>Datoteka se može poslati na način da se povuče u prozor ili da se učita s računala.<br><b>8.8 KB</b><br>INTRASTAT_2<br>Ukłosi | Dostava XML datoteke                                                                                                    |                                 |
|----------------------------------------------------------------------------------------------------|----------------------------------------------------------------------------------------------------|---------------------------------|
|                                                                                                    | Na ekranu se nalazi ekran za slanje XML datoteke.<br>Datoteka se može poslati na način da se povuče u prozor ili da se učita s računala. | 8.8 KB<br>INTRASTAT_2<br>Uldoni |

#### Slika 9 Ekran Dostava datoteke - opcija "Ukloni"

Napomena:

- Ne mogu se učitati dvije ili više datoteka odjednom.
- Ne može se učitati drugi format dokumenta (npr. Excel, PDF, Word...) osim XML formata. U slučaju pokušaja učitavanja pogrešnog formata datoteke aplikacija će javiti poruku "Obrazac mora biti u u xml formatu!".

Učitana XML datoteka šalje se pritiskom na gumb "Pošalji IO". Nakon toga, prikazuje se poruka upozorenja *"Jeste li sigurni da li želite poslati Intrastat obrazac?*" na kojoj je potrebno potvrditi slanje XML datoteke.

| Polatini Dostava datatali Pergielel isana moveg gatatali     Polatini Polatini Dostava datatali     Oetigi Ingentanje gatini Polatini Dostava datatali     Oetigi Ingentanje gatini Polatini Dostava datatali     Oetigi Ingentanje gatini Polatini Dostava datatali     Oetigi Ingentanje gatini Polatini Dostava datatali     Oetigi Ingentanje gatini Polatini Dostava datatali     Oetigi Ingentanje gatini Polatini datatali     Oetigi Ingentanje gatini Polatini datatali     Oetigi Ingentanje gatini Polatini datatali     Oetigi Ingentanje gatini Polatini datatali     Oetigi Ingentanje gatini Polatini datatali     Oetigi Ingentanje gatini Polatini datatali     Oetigi Ingentanje gatini Polatini datatali     Oetigi Ingentanje gatini Polatini datatali     Oetigi Ingentanje gatini Polatini datatali     Oetigi Ingentanje gatini Polatini datatali datatali     Oetigi Ingentanje gatini Polatini datatali datatali     Oetigi Ingentanje gatini Polatini datatali datatali     Oetigi Ingentanje gatini Polatini datatali datatali     Oetigi Ingentanje gatini Polatini datatali datatali     Oetigi Ingentanje gatini Polatini datatali datatali     Oetigi Ingentanje gatini Polatini datatali datatali     Oetigi Ingentanje gatini Polatini datatali datatali     Oetigi Ingentanje gatini Polatini datatali datatali     Oetigi Ingentanje gatini Polatini datatalingentan                                                                                                    | CIWS - Intrastat                                                                                                    | 19.01.2021. () 15:27:32 Hrvatski English               |        |
|----------------------------------------------------------------------------------------------------|----------------------------------------------------------------------------------------------------|--------------------------------------------------------|--------|
| • MERRAS • Poderai • Datava datotele     • Gensti izrijetizije jeditice     • Marie        • Gensti izrijetizije jeditice     • Gensti izrijetizije jeditice        • Gensti izrijetizije jeditice     • Marie · Datava datotele     • Marie · Datava datotele     • Gensti izrijetizije jeditice     • Marie · Datava datotele     • Marie · Datava datotele                                                                                                    | Početna Dostava datoteke Pregled i unos novog obrasca                                                                    | obrazac?                                               |        |
| Otely invjetuje je jelnice   Otel Natv     Ostava MM, datekta     Na skran se nalad skran ze slavje SM, datekta   Oteles je jedna na salina da se povode u prozori li da se udha s načunala.     Imativa i se naja do   Oteles senice     Oteles insigi o od   Oteles insigi o od   O                                                                                                    | + NATRAG > Početna > Dostava datoteke                                                                                    |                                                        |        |
| Oil Naiv Advaa     Desises XML datoteke.   Datoteka se meže polski na način da se povuče u prezeri il da se učita s računala.     I I I I I I I I I I I I I I I I I I I                                                                                                    | Detalji izvještajne jedinice                                                                                             |                                                        |        |
| Detars XML distorke     Ne kranu se nalazi ekran za slanje XML datoteke.   Distor ka se može posleti na način da se povuče u prozor ili da se učita s računala.     Image: Image:                             | OIB Naziv Adresa                                                                                                    | ngan .                                                 |        |
| Petrational de detories       Image: Construint de la ponde u prozor il de se udita s radunala.         Petrational de se ponde u prozor il de se udita s radunala.       Image: Construint de la KB B B B B B B B B B B B B B B B B B B                                                                                                     |                                                                                                    | J                                                      |        |
| No ekranu se nalazi ekran za slanje XML datoteke.   Datoteka se može poslati na način da se povuče u prozor ili da se učita s računala.     Image: Image: Im | Dostava XML datoteke                                                                                                    |                                                        |        |
| Datoteka se može poslati na način da se povuče u prozor ili da se učita s računala.     International se povuče u prozor ili da se učita s računala.     International se povuče u prozor ili da se učita s računala.                                                                                                    | Na ekranu se nalazi ekran za slanje XML datoteke.                                                                        |                                                        |        |
| Pretraživanje poslanih XML datoteka         Datum slanja od       Disturjestinje jedinice         Q TRAŽI * PONIŠTI RETIREBILE PRETRAGE       O GIVILID                                                                                                    | Datoteka se može poslati na način da se povuče u prozor ili da se učita s računala.                                      | 8.8 KB<br>INTRASTIC 2<br>Littori                       |        |
| Datum slanja od       Otilis ruještujne jedinice         Q. TRAŽI       PONIŠTI KKITERUJE PRETRAGE         PONIŠTI KKITERUJE PRETRAGE       O GVUZI                                                                                                    | Pretraživanje poslanih XML datoteka                                                                                      |                                                        |        |
| Naziv XML datoteke Datum slanja Status Povratna poruka Pregled povratne poruke                                                                                                    | Datum stanja od         OIB knještajne jedinice           Q. traži         D POMIŠTI KRITERIJE PRETRAGE         C osvrži |                                                        |        |
|                                                                                                    | Naziv XML datoteke                                                                                                    | Datum slanja Status Povratna poruka Pregled povratne p | poruke |

#### Slika 10 Ekran Dostava datoteke - pošalji XML datoteku

Nakon potvrdnog odgovora (gumb "Pošalji IO") XML datoteka bit će poslana u Intrastat sustav.

| CIWS - Intrastat                                        | Verzija: 1.0      |
|---------------------------------------------------------|-------------------|
| Aplikacija za elektroničko podnošenje Intrastat obrasca | Datum: 15.01.2021 |

#### 2.2.2 Pregled i pretraživanje poslanih XML datoteka

U donjem dijelu ekrana nalazi se funkcionalnost za pretraživanje i pregled poslanih XML datoteka s povratnim poruka iz Intrastat sustava.

| Pretraživanje poslanih XML datoteka                                                                                     |                   |            |                 |                         |
|----------------------------------------------------------------------------------------------------|-------------------|------------|-----------------|-------------------------|
| Datum slanja od         OlB izvještajne jedinice           Q. TRAŽI         DONIŠTI KRITERUE PRETRAGE         C OLVJEŽE |                   |            |                 |                         |
| Naziv XML datoteke                                                                                                    | Datum slanja      | Status     | Povratna poruka | Pregled povratne poruke |
| INTRASTAT_2021_1_99146000922_18677452622                                                                                | 15.01.2021. 16:59 | Zaprimljen | IR905           | 0                       |
| INTRASTAT_2021_1_99146000922_18677452622_a                                                                              | 13.01.2021. 17:42 | Zaprimljen | IR905           | 0                       |
| INTRASTAT_2021_1_99146000922_18677452622                                                                                | 13.01.2021. 13:02 | Zaprimljen | IR905           | 0                       |
| INTRASTAT_2940332669711676582                                                                                           | 08.01.2021. 11:00 | Odbijen    | IR906           | 0                       |
| INTRASTAT_2020-03_2_HR000794284061860606540473421643                                                                    | 08.01.2021. 10:57 | Odbijen    | IR906           | 0                       |
| INTRASTAT_2020_6_99146000922_18677452622                                                                                | 08.01.2021. 10:56 | Odbijen    | IR906           | 0                       |
| IR002A-MSG.CXML                                                                                                    | 08.01.2021. 10:42 | Odbijen    | IR906           | 0                       |
| INTRASTAT_2020_11_99146000922_18677452622_N1                                                                            | 22.12.2020. 11:55 | Zaprimljen | IR905           | 0                       |

Slika 11 Ekran Dostava datoteke - pretraživanje poslanih XML datoteka

Korisnik pretraživanje poslanih XML datoteka obavlja unosom određenih kriterija pretrage i pokretanjem na gumb "Traži". Kriteriji pretrage se kombiniraju po potrebi i nije potrebno unijeti sve kriterije.

Kriteriji pretraživanju su:

- Datum slanja od,
- Datum slanja do,
- OIB izvještajne jedinice.

Nakon potvrde pokretanja pretraživanja klikom na gumb "Traži" sustav pretražuje sve XML datoteke i dobivene rezultate prikazuje u listi.

Na gumb "Poništi kriterije pretrage" brišu se uneseni kriteriji pretraživanja i lista rezultata te se vraća inicijalni kriteriji pretrage i inicijalna lista.

Klikom na gumb "Osvježi" može se osvježiti lista rezultata pretraživanja prema odabranim ili inicijalnim kriterijima pretrage.

Nakon što je XML datoteka (obrazac) zaprimljen u Intrastat sustavu pojavljuje se povratna poruka IR905 ili IR906 ako je XML obrazac odbijen.

Na listi pronađenih poslanih XML datoteka, korisniku se nudi akcija za pregled povratnih poruka putem ikone "Oko" smještene u stupcu *Pregled povratnih poruka*. Klikom na ikonu korisnik može otvoriti i skinuti povratnu poruku na svoje računalo. Ako je status poslane XML datoteke "Odbijen", korisnik može skinuti poruku IR906 i vidjeti te ispraviti razlog odbijanja obrasca.

| CIWS - Intrastat                                        | Verzija: 1.0      |
|---------------------------------------------------------|-------------------|
| Aplikacija za elektroničko podnošenje Intrastat obrasca | Datum: 15.01.2021 |

Inicijalno lista poslanih XML datoteka prikazuje 20 poruka sortiranih prema vremenu slanja od novijih prema starijima. Navigacija po stranicama se vrši na dnu stranice, gumbi za promjenu stranice prethodna ili sljedeća, odnosno gumbi za prelazak na zadnju odnosno prvu stranicu. Moguće je odabrati i koliki broj rezultata se prikazuje na jednoj stranici, inicijalna vrijednost je 20.

| Prikaz: 1 - 19 od 19 | Prva Prethodna 1 Sljedeća Zadnja | Broj redaka po stranici: 20 🗸 |
|----------------------|----------------------------------|-------------------------------|
|                      | Slika 12 Prikaz stranica         |                               |

### 2.3 Odabir izvještajne jedinice

Deklarant prvo mora odabrati izvještajnu jedinicu pa tek onda ima mogućnost online popunjavanja Intrastat obrasca za odabranu izvještajnu jedinicu.

Odabir izvještajnih jedinica za koje deklarant ima ovlaštenja za rad provodi se preko ekrana *Odabir izvještajne jedinice*. Ekran prikazuje listu izvještajnih jedinica za koje deklarant ima ovlaštenje za rad odnosno mogućnost dostavljati Intrastat obrasce.

| Q CIWS - Intras                | tat                                                                                                    | ₩ 20.01.2021                 | . 🕚 09:14:08                                                       |               | Hrvatski English         | 💄 fbalja 👻 |
|--------------------------------|----------------------------------------------------------------------------------------------------|------------------------------|--------------------------------------------------------------------|---------------|--------------------------|------------|
| Početna Dostava da             | toteke Odabir izvještajne jedinice                                                                                                    |                              |                                                                    |               |                          |            |
| ← NATRAG > Početna             | > Odabir izvještajne jedinice                                                                                                    |                              |                                                                    |               |                          |            |
| Detalji deklaranta             |                                                                                                    |                              |                                                                    |               |                          |            |
| ID                             | Naziv                                                                                                    |                              |                                                                    |               |                          |            |
| Odaberite izvještajnu jec      | dinicu za koju želite podnijeti Intrastat izvještaj                                                                                                    |                              |                                                                    |               |                          |            |
| OIB izvještajne jedinice       | Naziv izvještajne jedinice                                                                                                    |                              |                                                                    |               |                          |            |
|                                | Q TRA                                                                                                    | D PONIŠTI KRITERIJE PRETRAGE |                                                                    |               |                          |            |
|                                |                                                                                                    |                              |                                                                    |               |                          |            |
| RBR                            | OIB izvještajne jedinice                                                                                                    | Naziv izvještajne jedinice   | Ovlaštenje od                                                      | Ovlaštenje do | Status ovlaštenja        |            |
| 1                              |                                                                                                    | ARE - 100 TRADING 1.1.1      | 01.01.2020.                                                        | 01.01.2022.   | Aktivan                  |            |
| 2                              |                                                                                                    | 30 3033 AL                   | 01.01.2019.                                                        | 01.03.2020.   | Neaktivan                |            |
| 3                              | 100000000000000000000000000000000000000                                                                                                    | 1002 T000 ALL                | 29.09.2020.                                                        | 01.01.2022.   | Aktivan                  |            |
| 4                              | 10000                                                                                                    | ADDRESS ALL                  | 01.10.2020.                                                        | 31.12.9999.   | Aktivan                  |            |
| 5                              | And a second second sec | 107 10800                    | 21.09.2020.                                                        | 21.09.2021.   | Aktivan                  |            |
| 6                              | AND DESCRIPTION OF THE OWNER OF THE OWNER OF THE OWNER OF THE OWNER OF THE OWNER OF THE OWNER OF THE OWNER OF T                                                                                                    | 101110000                    | 07.10.2020.                                                        | 31.12.9999.   | Aktivan                  |            |
| 7                              | And the second second se                                                                                                    | 107 10800                    | 29.09.2020.                                                        | 01.10.2020.   | Neaktivan                |            |
| 8                              | And a second second secon                                                                                                    | 107 11 108                   | 29.09.2020.                                                        | 01.01.2022.   | Aktivan                  |            |
| Prikaz: 1 - 8 od 8             |                                                                                                    | Prva Prethodna 1             | Sljedeća Zadnja                                                    |               | Broj redaka po stranici: | 20 👻       |
|                                |                                                                                                    |                              |                                                                    |               |                          |            |
| 2020 E Ministeratus fineracija | DRŽAVNI ZAVOD ZA STATISTIKU<br>REPUBLIKE HRVATSKE                                                                                                    |                              | Služba za Intrastat<br>Podrška za korisnike:<br>(+385 42) 23 42 55 |               |                          |            |

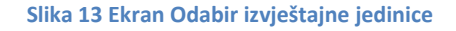

Lista izvještajnih jedinica je sortirana abecedno po nazivu izvještajne jedinice.

| CIWS - Intrastat                                        | Verzija: 1.0      |
|---------------------------------------------------------|-------------------|
| Aplikacija za elektroničko podnošenje Intrastat obrasca | Datum: 15.01.2021 |

Navigacija po stranicama se vrši na dnu stranice, gumbi za promjenu stranice prethodna ili sljedeća, odnosno gumbi za prelazak na zadnju odnosno prvu stranicu. Moguće je odabrati i koliki broj rezultata se prikazuje na jednoj stranici, inicijalna vrijednost je 20. Vidi <u>sliku 12</u>.

Korisnik može obaviti pretraživanje izvještajnih jedinica za koje ima ovlaštenje za rad unosom određenih kriterija pretrage i pokretanjem na gumb "Traži". Kriteriji pretrage se kombiniraju po potrebi i nije potrebno unijeti sve kriterije.

Kriteriji pretraživanju su:

- OIB izvještajne jedinice,
- Naziv izvještajne jedinice.

Nakon potvrde pokretanja pretraživanja klikom na gumb "Traži" sustav pretražuje sve izvještajne jedinice za koje deklarant ima ovlaštenje za rad i dobivene rezultate prikazuje u listi.

Na gumb "Poništi kriterije pretrage" brišu se uneseni kriteriji pretraživanja i lista rezultata te se vraća inicijalni kriteriji pretrage i inicijalna lista.

Klikom unutar liste za odabranu izvještajnu jedinicu otvara se novi ekran *Pregled i unos novog obrasca*.

### 2.4 Pregled i unos novog obrasca

Odabirom izbornika *Pregled i unos novog obrasca* otvara se ekran za pretraživanje, pregled poslanih i unos novih Intrastat obrazaca.

Na ovom ekranu pojavljuju se podaci o izvještajnoj jedinici i lista svih njezinih Intrastat obrazaca bez obzira na način kako su obrasci poslani u Intrastat sustav.

Intrastat obrasci mogu biti poslani u Intrastat sustav na sljedeće načine:

- <u>online popunjavanjem Intrastat obrasca</u> putem CIWS aplikacije,
- slanje XML datoteke putem CIWS aplikacije koristeći funkcionalnost <u>"Dostava</u> <u>datoteke</u>" i
- slanje XML datoteke na druge načine (npr. putem G2B Klijenta).

| CIWS - Intrastat                                        | Verzija: 1.0      |
|---------------------------------------------------------|-------------------|
| Aplikacija za elektroničko podnošenje Intrastat obrasca | Datum: 15.01.2021 |

| ciws -            | - Intrastat         |                 |            |                        |           |            | <b>#</b> 20.0 | 01.2021. 🕓             | 11:26:19      |        |             |             |           |                | English   | 🚨 fbalja |
|-------------------|---------------------|-----------------|------------|------------------------|-----------|------------|---------------|------------------------|---------------|--------|-------------|-------------|-----------|----------------|-----------|----------|
| tna Dos           | stava datoteke      | Odabir izv      | ještajne j | edinice                |           |            |               |                        |               |        |             |             |           |                |           |          |
| atrag > P         | Početna > Oda       | bir izvještajne | jedinice   | > Pregled i unos novos | g obrasca |            |               |                        |               |        |             |             |           |                |           |          |
|                   |                     |                 |            |                        |           |            |               |                        |               |        |             |             |           |                |           |          |
| etalji izvještajr | ne jedinice i dekla | iranta 🔻        |            |                        |           |            |               |                        |               |        |             |             |           |                |           |          |
| IB IJ             |                     | Nazi            | v U        | 10.00                  | Adre      | sa IJ      |               |                        |               |        |             |             |           |                |           |          |
| ) deklaranta      |                     | Nazi            | v deklaran | ta                     |           |            |               |                        |               |        |             |             |           |                |           |          |
|                   |                     |                 |            |                        |           |            |               |                        |               |        |             |             |           |                |           |          |
| retraživanje i u  | unos novih IO 💌     |                 |            |                        |           |            |               |                        |               |        |             |             |           |                |           |          |
| azdoblje od       |                     | Razdoblje do    |            | Datum od               |           | Datum do   |               | Tok robe               | Vrsta IO      |        | Status IO   | Aktivnost   |           |                |           |          |
|                   |                     |                 |            |                        |           |            |               | Odaberite              | ♥ Odaberite   | *      | Odaberite 🗸 | Odaberite 🗸 |           |                |           |          |
| Q TRAŽI           | D PONIŠTI K         | RITERIJ PRETRAG | ie D       | OSVJEŽI                |           |            |               |                        |               |        |             |             |           |                |           |          |
| + NOVI OBR        | RAZAC               |                 |            |                        |           |            |               |                        |               |        |             |             |           |                |           |          |
|                   |                     |                 |            |                        |           |            |               |                        |               |        |             |             |           |                |           |          |
| IR002             | 2                   | 2020-10         | 0          | 05.11.2020. 13:20      | ~         | Zaprimljen | Θ             |                        |               |        | ¥           | 200000280   | Neaktivan | IR905          | Θ         |          |
| IR002             | 2                   | 2020-11         | В          | 05.11.2020. 12:33      | ~         | Zaprimljen | 0             | -                      |               |        | Ŧ           | 200000277   | Neaktivan | IR905          | 0         |          |
| IR002             | 2                   | 2020-11         | 0          | 05.11.2020. 12:28      | ~         | Zaprimljen | Θ             |                        |               |        | ¥           | 200000276   | Neaktivan | IR905          | Θ         |          |
| IR002             | 1                   | 2020-11         | 0          | 04.11.2020. 10:36      | ~         | Zaprimljen | Θ             | -                      |               |        | Ŧ           | 200000269   | Aktivan   | IR905          | 0         |          |
| IR002             | 2                   | 2020-09         | N          | 30.10.2020. 13:13      | ~         | Zaprimljen | 0             | -                      |               |        | Ŧ           | 200000260   | Aktivan   | IR905          | ø         |          |
| IR002             | 2                   | 2020-09         | N          | 30.10.2020. 12:58      | ~         | Zaprimljen | Θ             |                        |               |        | *           | 200000259   | Neaktivan | IR905          | ø         |          |
| IR002             | 2                   | 2020-09         | 0          | 29.10.2020. 19:33      | ~         | Zaprimljen | 0             | -                      |               |        | *           | 200000256   | Neaktivan | IR905          | 0         |          |
| IR002             | 2                   | 2020-09         | 1          | 29.10.2020. 19:26      | ~         | Odbijen    | •             | -                      |               |        | -           | 2000000210  | Aktivan   | 18906          | •         |          |
| IR002             | 2                   | 2020-10         |            | 26.10.2020. 14.27      | *<br>~    | Odbijen    | 0             |                        |               |        |             | 200000219   | Akuvan    | 18905          | 0         |          |
| IR002             | 1                   | 2020-12         |            | 13.10.2020. 10:28      |           | Odbijen    |               |                        |               |        |             |             |           | IR906          |           |          |
|                   |                     |                 |            |                        |           |            |               |                        |               |        |             |             |           |                |           |          |
|                   |                     |                 |            |                        |           |            |               | _                      |               |        |             |             |           |                |           |          |
| rikaz: 1 - 19 o   | od 19               |                 |            |                        |           | Prva       | Pretho        | dna <mark>1</mark> Slj | edeća Zadnja  |        |             |             |           | Broj redaka po | stranici: | 20       |
|                   |                     |                 |            |                        |           |            |               |                        |               |        |             |             |           |                |           |          |
| -                 |                     |                 |            |                        |           |            |               |                        |               |        |             |             |           |                |           |          |
| 1/10              |                     |                 |            |                        | <u>.</u>  |            |               |                        | Služba za Int | rastat |             |             |           |                |           |          |

Slika 14 Ekran Pregled i unos novog obrasca

#### 2.4.1 Pretraživanje Intrastat obrazaca

Na ekranu dostupno je pretraživanje obrazaca po različitim kriterijima pretrage.

| Pretraživanje i unos | novih 10 🔻                |          |          |             |                  |                    |
|----------------------|---------------------------|----------|----------|-------------|------------------|--------------------|
| Razdoblje od         | Razdoblje do              | Datum od | Datum do | Tok robe Vr | sta IO Status    | IO Aktivnost       |
|                      |                           |          |          | Odaberite 💙 | Odaberite 🗸 Odał | oerite 👻 Odaberite |
| Q TRAŽI              | PONIŠTI KRITERIJ PRETRAGE | OSVJEŽI  |          |             |                  |                    |
| + NOVI OBRAZAC       |                           |          |          |             |                  |                    |
|                      |                           |          |          |             |                  |                    |

Slika 15 Ekran Pregled i unos novog obrasca - kriteriji pretrage

Kriteriji pretraživanju su:

- Razdoblje od,
- Razdoblje do,
- Datum od,
- Datum do,
- Tok robe,

- Vrsta IO,
- Status IO
- Aktivnost.

Korisnik pretraživanje poslanih obrazaca obavlja unosom određenih kriterija pretrage i klikom na gumb "Traži". Kriteriji pretrage se kombiniraju po potrebi i nije potrebno unijeti sve kriterije.

U padajućim izbornicima *Tok robe*, *Vrsta IO*, *Status IO* i *Aktivnost* moguće je odabrati samo jedan od ponuđenih parametara pretrage.

Nakon potvrde pokretanja pretraživanja klikom na gumb "Traži" sustav pretražuje sve obrasce koji zadovoljavaju tražene uvjete i dobivene rezultate prikazuje u listi.

Na gumb "Poništi kriterije pretrage" brišu se uneseni kriteriji pretraživanja i lista rezultata te se vraća inicijalni kriteriji pretrage i inicijalna lista.

Klikom na gumb "Osvježi" može se osvježiti lista rezultata pretraživanja prema odabranim ili inicijalnim kriterijima pretrage.

Inicijalno lista rezultata pretraživanja prikazuje 20 Intrastat obrasca sortiranih prema vremenu od novijih prema starijima. Navigacija po stranicama se vrši na dnu stranice, gumbi za promjenu stranice prethodna ili sljedeća, odnosno gumbi za prelazak na zadnju odnosno prvu stranicu. Moguće je odabrati i koliki broj rezultata se prikazuje na jednoj stranici, inicijalna vrijednost je 20. Vidi <u>sliku 12</u>.

Na listi rezultata pretraživanja, uz svaki Intrastat obrazac, korisniku se nude određene akcije vezane za obrazac. Moguće su sljedeće akcije:

- Odabirom ikone 

   ("oko") unutar kolone Pregled IO otvara se ekran za pregled detalja za odabrani obrazac. Akcija dostupna samo za obrasce koji su kreirani unutar CIWS aplikacije u bilo kojem statusu.
- Odabirom ikone ("uređivanje") unutar kolone Uređivanje IO otvara se ekran za daljnji unos obrasca. Akcija dostupna samo za obrasce koji su kreirani unutar CIWS aplikacije i u statusu "U izradi".
- Odabirom ikone 

   ("dokument") unutar kolone *Izmjena IO*/ *Nadomjesni IO* otvara se ekran za izradu <u>izmjene/nadomjesnog obrasca</u>. Akcija dostupna samo za obrasce koji su kreirani unutar CIWS aplikacije i u statusima "*Zaprimljen*" i "*Odbijen*".
- Odabirom ikone La ("") unutar kolone *Izvezi IO* omogućava <u>preuzimanje obrasca</u> u excel formatu. Akcija dostupna samo za obrasce koji su kreirani unutar CIWS aplikacije i u statusima "*U izradi*", *"Zaprimljen*" i *"Odbijen*".
- Odabirom ikone 

   ("oko") unutar kolone Pregled poruke omogućava se preuzimanje povratne poruke u XML formatu. Akcija dostupna samo za obrasce koji su kreirani unutar CIWS aplikacije i u statusima "Zaprimljen" i "Odbijen".

| CIWS - Intrastat                                        | Verzija: 1.0      |
|---------------------------------------------------------|-------------------|
| Aplikacija za elektroničko podnošenje Intrastat obrasca | Datum: 15.01.2021 |

#### 2.4.1.1 Kolona Kreirano u CIWS

U listi rezultata pretraživanja nalaze se svi poslani Intrastat obrasci od izvještajne jedinice bez obzira na način dostave obrazaca.

Kolona *Kreirano u CIWS* unutar liste rezultata pretraživanja prikazuje informacije da li je Intrastat obrazac kreiran putem CIWS aplikacije odnosno putem online forme za popunjavanje i slanje obrazaca ili nije.

Oznake unutar kolone:

- Ikona ✓ ("kvačica") --- obrazac je kreiran i poslan putem CIWS aplikacije te se mogu provoditi sve opisane aktivnosti.
- Ikona ("strelica") --- obrazac <u>nije kreiran i poslan putem CIWS aplikacije</u> odnosno obrazac je je poslan kao XML datoteka u Intrastat sustav. Unutar CIWS aplikacije ne postoje podaci sa pojedinačnih stavaka i takav obrazac se ne može dalje obrađivati kroz CIWS aplikaciju.

#### 2.4.1.2 Kolona Status IO

Obrasci koji su kreirani putem CIWS aplikacije (ikona "kvačica" unutar <u>kolone *Kreirano u*</u> <u>*CIWS*</u>) i obzirom na njihov status moguće su sljedeće radnje:

- Obrazac koji se nalazi u statusu "*U izradi*" omogućava se:
  - Pregled detalja obrasca odabirom ikone u koloni Pregled IO.
  - Ulazak u obrazac te daljnji nastavak rada nad obrascem sve do trenutka slanja odabirom ikone u koloni *Uređivanje IO*.
  - Izvoz obrasca u excel formatu odabirom ikone u koloni *Izvezi IO*.

<u>Upozorenje:</u> ako postoji Intrastat obrazac za određeni Tok robe i Razdoblje sa statusom "*U izradi*", aplikacija neće dozvoliti generiranje novog obrasca za iste parametre (izvještajna jedinica, tok robe i razdoblje) jer već postoji u sustavu. U sustavu ne mogu postojati dva ili više obrasca za istu izvještajnu jedinicu, tok robe i razdoblje u navedenom statusu.

- Obrazac koji se nalazi u statusu *"U obradi*" nisu dozvoljene nikakve radnje nad obrascem osim pregleda obrasca. Navedeni status označava da je obrazac poslan u Intrastat sustav te se čeka povratni odgovor.
- Obrasci koji se nalaze u statusima *"Zaprimljen*" ili *"Odbijen*" omogućava se:
  - Pregled detalja obrasca odabirom ikone u koloni Pregled IO.
  - Ako je status obrasca "Zaprimljen" iz njega se generira nadomjesni obrazac sa svim podacima koji su bili u izvoznom obrascu (Vrsta IO = 'I') odabirom ikone u koloni Izmjena IO/ Nadomjesni IO.
  - Ako je status obrasca "Odbijen" iz njega se generira isti obrazac sa svim podacima koji su bili i u prethodnom obrascu uz mogućnost popravljanja

| CIWS - Intrastat                                        | Verzija: 1.0      |
|---------------------------------------------------------|-------------------|
| Aplikacija za elektroničko podnošenje Intrastat obrasca | Datum: 15.01.2021 |

greške odabirom ikone u koloni Izmjena IO/ Nadomjesni IO.

- Izvoz obrasca u excel formatu odabirom ikone u koloni Izvezi IO.
- Odabirom ikone u koloni *Pregled poruka* može se pregledati povratna poruka.

| iziazna poruka | Tok robe | Razdoblje | Vrsta IO | Datum             | Kreirand S/WS | Status IO  | Pregled IO | Uređivanje IO | Izmjena IO/ Nadomjesni IO | Izvezi IO | Evidencijski broj | Aktivnost | Povratna poruka | Pregled poruke |
|----------------|----------|-----------|----------|-------------------|---------------|------------|------------|---------------|---------------------------|-----------|-------------------|-----------|-----------------|----------------|
| IR002          | 2        | 2020-11   | 1        | 20.01.2021. 19:44 | ~ ~           | U obradi   | 0          |               |                           |           |                   |           |                 |                |
| IR002          | 1        | 2021-01   | 0        | 04.01.2021. 13:59 | ~             | Zaprimljen | 0          |               |                           | Ŧ         | 2100000001        | Aktivan   | IR905           | Θ              |
| IR002          | 1        | 2021-01   | 0        | 04.01.2021. 13:54 | ~             | Odbijen    | Θ          |               |                           | ¥         |                   |           | IR906           | Θ              |
| IR002          | 2        | 2020-10   | В        | 18.12.2020. 10:28 | ~             | Zaprimljen | 0          |               |                           | Ŧ         | 200000309         | Neaktivan | IR905           | 0              |
| IR002          | 1        | 2020-10   | N        | 18.12.2020. 10:27 | ~             | U izradi   | 0          | ß             |                           | Ŧ         |                   |           |                 |                |
| IR002          | 2        | 2020-12   | 1        | 11.12.2020. 12:56 | ~             | U izradi   | Θ          | ß             |                           | ¥         |                   |           |                 |                |
| IR002          | 1        | 2020-09   | Ν        | 03.12.2020. 14:18 | ~             | U izradi   | Θ          | ß             |                           | Ŧ         |                   |           |                 |                |
| IR002          | 1        | 2020-09   | 0        | 12.11.2020. 09:50 | ~             | Zaprimljen | Θ          |               |                           | *         | 200000287         | Aktivan   | IR905           | Θ              |
| IR002          | 2        | 2020-10   | 0        | 05.11.2020. 13:20 | ~             | Zaprimljen | Θ          |               |                           | Ŧ         | 200000280         | Neaktivan | IR905           | Θ              |
| IR002          | 2        | 2020-11   | В        | 05.11.2020. 12:33 | ~             | Zaprimljen | 0          |               |                           | Ŧ         | 200000277         | Neaktivan | IR905           | 0              |
| IR002          | 2        | 2020-11   | 0        | 05.11.2020. 12:28 | ~             | Zaprimljen | 0          |               |                           | ¥         | 200000276         | Neaktivan | IR905           | Ø              |
| IR002          | 1        | 2020-11   | 0        | 04.11.2020. 10:36 | ~             | Zaprimljen | 0          |               | B                         | Ŧ         | 200000269         | Aktivan   | IR905           | 0              |
| IR002          | 2        | 2020-09   | Ν        | 30.10.2020. 13:13 | ~             | Zaprimljen | 0          | ÷             | B                         | Ŧ         | 200000260         | Aktivan   | IR905           | Θ              |
| IR002          | 2        | 2020-09   | Ν        | 30.10.2020. 12:58 | ~             | Zaprimljen | Θ          |               |                           | Ŧ         | 200000259         | Neaktivan | IR905           | Θ              |
| IR002          | 2        | 2020-09   | 0        | 29.10.2020. 19:33 | ~             | Zaprimljen | 0          | -             |                           | Ŧ         | 200000256         | Neaktivan | IR905           | Θ              |
| IR002          | 2        | 2020-09   | 1        | 29.10.2020. 19:26 | ~             | Odbijen    | 0          |               |                           | ¥         |                   |           | IR906           | Θ              |
| IR002          | 1        | 2020-10   | 0        | 26.10.2020. 14:27 | ~             | Zaprimljen | 0          | -             |                           | Ŧ         | 200000219         | Aktivan   | IR905           | Θ              |
| IR002          | 2        | 2020-09   | 1        | 26.10.2020. 10:53 | ~             | Odbijen    | Θ          |               |                           | *         |                   |           | IR906           | Θ              |
| IR002          | 1        | 2020-12   | 1        | 13.10.2020. 10:28 | -             | Odbijen    |            | -             |                           | -         |                   |           | IR906           | -              |

Slika 16 Ekran Pregled i unos novog obrasca - Status IO

#### 2.4.2 Statusi Intrastat obrasca u CIWS-u

Intrastat obrazac u CIWS aplikaciji može imati slijedeće statuse:

- U izradi --- status je kojeg imaju Intrastat obrasci na kojima je korisnik počeo raditi, ali ih nije poslao. Obrasci sa ovim statusom mogu se dopunjavati, mijenjati, brisati stavke i slično sve dok ga se ne pošalje, a nakon toga mu se status mijenja U obradi.
- *Zaprimljen* --- Intrastat obrazac zaprimljen je u Intrastat sustav. Unutar kolone *Pregled poruke* putem ikone dostupna je povratna poruka IR905.
- *Odbijen* --- Intrastat obrazac je odbijen. Unutar kolone *Pregled poruke* putem ikone dostupna je povratna poruka IR906.
- *U obradi* --- status traje od trenutka kad je korisnik kliknuo na pošalji do trenutka vraćanja povratne poruke iz sustava, nakon čega njegov status može biti *Zaprimljen* ili *Odbijen*.

| CIWS - Intrastat                                        | Verzija: 1.0      |
|---------------------------------------------------------|-------------------|
| Aplikacija za elektroničko podnošenje Intrastat obrasca | Datum: 15.01.2021 |

#### 2.4.3 Izrada novog Intrastat obrasca

Unos novog Intrastat obrasca putem CIWS aplikacije započinje se klikom na gumb "Novi obrazac".

| 일 - CIWS - In           | trastat          |                   |                     |                      |                 |            | <b>#</b> 20.01 | .2021. 🕓 20:17: | 57                        |           |                   |           | Hrvatski E      | inglish 🛔 fbi | ilja 🔹 |
|-------------------------|------------------|-------------------|---------------------|----------------------|-----------------|------------|----------------|-----------------|---------------------------|-----------|-------------------|-----------|-----------------|---------------|--------|
| očetna Dostav           | a datoteke       | Odabir izv        | ještajne jedi       |                      |                 |            |                |                 |                           |           |                   |           |                 |               |        |
| NATRAG > Poče           | tna > Odab       | iir izvještajne j | edinice > I         | Pregled i unos novoj | g obrasca       |            |                |                 |                           |           |                   |           |                 |               |        |
| Detalji izvještajne je  | edinice i deklar | anta 💌            |                     |                      |                 |            |                |                 |                           |           |                   |           |                 |               |        |
| OIB IJ<br>ID deklaranta | -                | Naziv             | l U<br>r deklaranta |                      | Adresa IJ       | from all   |                |                 |                           |           |                   |           |                 |               |        |
| Pretraživanje i unos    | s novih IO 🔻     |                   |                     |                      |                 |            |                |                 |                           |           |                   |           |                 |               |        |
| Razdoblje od            |                  | Razdoblje do      |                     | Datum od             | Datu            | m do       | 1              | Tok robe        | Vrsta IO Status IO        | Akt       | ivnost            |           |                 |               |        |
|                         |                  |                   |                     |                      |                 |            |                | Odaberite 👻     | Odaberite 🗸 Odabe         | rite 👻 d  | Ddaberite 💙       |           |                 |               |        |
| Q TRAŽI                 | D PONIŠTI KR     |                   | E 2 0.              |                      |                 |            |                |                 |                           |           |                   |           |                 |               |        |
| Izlazna poruka          | Tok robe         | Razdoblje         | Vrsta IO            | Datum                | Kreirano u CIWS | Status IO  | Pregled IO     | Uređivanje IO   | Izmjena IO/ Nadomjesni IO | Izvezi IO | Evidencijski broj | Aktivnost | Povratna poruka | Pregled poruk | •      |
| IR002                   | 2                | 2020-11           | 1                   | 20.01.2021. 19:44    | ~               | U obradi   | Θ              | -               | -                         | -         |                   |           |                 | 41            |        |
| IR002                   | 1                | 2021-01           | 0                   | 04.01.2021. 13:59    | ~               | Zaprimljen | Θ              |                 | B                         | *         | 210000001         | Aktivan   | IR905           | Θ             |        |
| IR002                   | 1                | 2021-01           | 0                   | 04.01.2021. 13:54    | ~               | Odbijen    | Θ              |                 |                           | ¥         |                   |           | IR906           | Θ             |        |
| IR002                   | 2                | 2020-10           | В                   | 18.12.2020. 10:28    | ~               | Zaprimljen | Θ              |                 | <b>B</b>                  | ¥         | 200000309         | Neaktivan | IR905           | Θ             |        |
| IR002                   | 1                | 2020-10           | N                   | 18.12.2020. 10:27    | ~               | U izradi   | Θ              | ß               | å                         | ¥         |                   |           |                 | 54            |        |
| IR002                   | 2                | 2020-12           | 1                   | 11.12.2020. 12:56    | ~               | U izradi   | Θ              | ß               | *                         | Ŧ         |                   |           |                 |               |        |
| IR002                   | 1                | 2020-09           | N                   | 03.12.2020. 14:18    | ~               | U izradi   | Θ              | ß               |                           | *         |                   |           |                 |               |        |

Slika 17 Ekran Pregled i unos novog obrasca - Novi obrazac

Nakon čega se otvara novi prozor za unos podataka zaglavlja Intrastat obrasca.

| CIWS - Intrastat                                                                | <b>#</b> 20.01.2021. <b>()</b> 20:25:34 |
|---------------------------------------------------------------------------------|-----------------------------------------|
|                                                                                 | Unos novog obrasca X                    |
|                                                                                 |                                         |
| + NATRAG > Početna > Odabir izvještajne jedinice > Pregled i unos novog obrasca | Tok slanja*                             |
|                                                                                 | Odaberite 🗸                             |
| Detalji izvještajne jedinice i deklaranta 🔻                                     | Razdoblje izvještavanja*                |
| OIB U Naziv U Adresa U                                                          | 2021-01                                 |
| ID deklaranta Naziv deklaranta                                                  | Vrsta IO*                               |
|                                                                                 | Odaberite 🗸                             |
| Pretraživanje i unos novih 10 🔻                                                 |                                         |
| Razdoblje od Razdoblje do Datum od E                                            | O ODUSTANI 🖬 SPREMI                     |
|                                                                                 | Odabente Odabente                       |
| Q TRAŽI D PONIŠTI KRITERIJ PRETRAGE C OSVJEŽI                                   |                                         |
| + NOVI OBRAZAC                                                                  |                                         |
|                                                                                 |                                         |

Slika 18 Ekran Pregled i unos novog obrasca – unos podataka zaglavlja IO

| CIWS - Intrastat                                        | Verzija: 1.0      |
|---------------------------------------------------------|-------------------|
| Aplikacija za elektroničko podnošenje Intrastat obrasca | Datum: 15.01.2021 |

Potrebno je upisati podatke o Toku slanja (robe), Razdoblje izvještavanja i Vrsti IO. Svi podaci na ovom ekranu su obvezni za unos.

Nakon unosa svih obveznih podataka i klikom na gumb "Spremi" otvara se ekran za unos stavki obrasca.

<u>Upozorenje:</u>

- Ako u Intrastat sustavu već postoji aktivan Intrastat obrazac sa istim podacima zaglavlja obrasca, CIWS aplikacije će javiti poruku korisniku te neće biti omogućen unos novog obrasca.
- Ako u CIWS aplikaciji već postoji Intrastat obrazac sa istim podacima zaglavlja obrasca u statusu "U izradi", CIWS aplikacije će javiti poruku korisniku te neće biti omogućen unos novog obrasca.
- Ako izvještajna jedinica nema obvezu za odabrani Tok robe ili Razdoblje izvještavanja, CIWS aplikacija će javiti poruku korisniku da obveznik nema obvezu izvještavanja te neće biti omogućen unos novog obrasca.
- Ako se radi nadomjesni obrazac (Vrsta IO = 'N'), CIWS aplikacija provjerava da li postoji izvorni obrazac za odabrane podatke Tok robe i Razdoblje izvještavanja. Ako ne postoji, CIWS aplikacija javlja poruku korisniku da navedena vrsta IO ne može biti poslana kao prvi obrazac te neće biti omogućen unos novog obrasca.
- Ako korisnik odabere vrstu IO nulti (Vrsta IO = '0') ili brisani (Vrsta IO = 'B') tada nije potrebno unositi stavke jer za navedene Vrste IO stavke se ne unose. Aplikacija će odmah imati omogućen gumb "Pošalji IO".

### **2.5 Unos Intrastat obrasca**

Ekran za unos stavki obrasca služi za online popunjavanje Intrastat obrasca putem CIWS aplikacije.

Nakon popunjavanja podataka zaglavlja za novi Intrastat obrazac otvara se ekran *Unos novog IO*.

Ekran se sastoji od:

- Detalji izvještajne jedinice i deklarant (u slučaju ako deklarant podnosi obrazac u ime izvještajne jedinice),
- Podaci zaglavlja Intrastat obrasca,
- Pretraživanje i unos novih IO,
- Forma za unos stavki obrasca.

<u>Napomena:</u> Ako je odabrana vrsta IO nulti (Vrsta IO = '0') ili brisani (Vrsta IO = 'B') tada dio forma za unos stavki obrasca nije omogućena za unos.

| CIWS - Intrastat                                        | Verzija: 1.0      |
|---------------------------------------------------------|-------------------|
| Aplikacija za elektroničko podnošenje Intrastat obrasca | Datum: 15.01.2021 |

|                   | CIWS - Intrastat              |                                 |                             | ₩ 21.01.2021.                      | 08:32:32           | _                   |                     |                          | Hrvatski            | English      | 💄 fbalja 👻 |
|-------------------|-------------------------------|---------------------------------|-----------------------------|------------------------------------|--------------------|---------------------|---------------------|--------------------------|---------------------|--------------|------------|
| očetna            | Dostava datoteke              | Odabir izvještajne jedinice     |                             |                                    |                    |                     |                     |                          |                     |              |            |
| NATRA             | a > Početna > Odabi           | r izvještajne jedinice > Pregle | d i unos novog obrasca 🕞 Ur | nos novog IO                       |                    |                     |                     |                          |                     |              |            |
| SPRE              | MI 🖪 POŠALJI IO               | 🖪 IZVEZI IO 📑 UVEZI ST          | TAVKE 🝵 OBRIŠI IO           |                                    |                    |                     |                     |                          |                     |              |            |
| Detalji           | zvještajne jedinice i deklara | nta 💌                           |                             |                                    |                    |                     |                     |                          |                     |              |            |
| OIB IJ<br>ID dekl | aranta .                      | Naziv IJ<br>Naziv deklaranta    | Adresa IJ                   |                                    |                    |                     |                     |                          |                     |              |            |
| Podaci            | zaglavlja 🔻                   |                                 |                             |                                    |                    |                     |                     |                          |                     |              |            |
| Tok 2             |                               | Razdoblje 2021-01               | Vrsta                       | Status U izradi                    | 8                  | IZMJENI ZAGLAVLJE   | I                   |                          |                     |              |            |
| Pretraž           | vanje i unos novih 10 🔻       |                                 |                             |                                    |                    |                     |                     |                          |                     |              |            |
| Stavka            |                               | Šifra robe                      | Opis robe                   | PDV broj                           | Zemlja namjene     | Uvjeti isporuke     | Mjesto isporuke     | Vrsta posla              | /rsta prometa       | Zemlja pod   | irijetla   |
|                   |                               |                                 |                             |                                    | Svi 👻              | Svi 🗸               | Svi 🗸               | Svi 🗸                    | Svi 👻               | Svi          | *          |
| QF                | RETRAŽI 🖸 PONIŠTI I           | KRITERIJE PRETRAGE              |                             |                                    | Neto masa          | mjere               | Fakturna vrijednost |                          |                     | Status stavi | ke         |
| + N               | OVA STAVKA I≣ LISTA           | GREŠAKA <b>i</b> provjeri io    |                             |                                    |                    |                     |                     |                          |                     | Svi          | ~          |
|                   |                               |                                 |                             |                                    |                    |                     |                     |                          |                     |              |            |
| 1                 | PDV broj Šifra                | robe Opis robe                  | Vrsta posla Uvjeti          | isporuke Mjesto isporuke Vrsta pro | meta Zemlja namjen | e Zemlja podrijetla | Neto masa (kg)      | Količina u jedinici mjer | e Fakturna vrijedni | ost Stat     | tus        |
| Prika             | ujem stranicu 1 od 1 stav     | aka                             |                             |                                    |                    |                     |                     |                          |                     |              | 1          |
| ¢                 |                               |                                 |                             |                                    |                    |                     |                     |                          |                     |              | ÷          |
|                   |                               |                                 |                             |                                    |                    |                     |                     |                          |                     |              | _          |
| 1                 |                               |                                 |                             |                                    | Služba za li       | ntrastat            |                     |                          |                     |              |            |
|                   |                               |                                 |                             |                                    |                    |                     |                     |                          |                     |              |            |

Slika 19 Ekran Unos novog IO

Stavke Intrastat obrasca mogu se unijeti na nekoliko načina:

- <u>Ručni unos</u>,
- Kopiranje Intrastat podataka iz Excel tablice,
- <u>Učitavanje Intrastat podataka putem CSV. datoteke</u>.

#### 2.5.1 Izmjena zaglavlja

Korisnik ima mogućnost promijene podataka zaglavlja Intrastat obrasca putem gumba "Izmijeni zaglavlje". Nakon klika na navedeni gumb otvara se ekran za izmjenu zaglavlja.

Ako na ovom ekranu korisnik izmijeni podatke u pogrešne aplikacija će prilikom provjere javiti grešku te neće biti omogućena izmjena zaglavlja obrasca.

Gumb "Izmjeni zaglavlje" omogućen je samo ako se obrazac nalazi u statusu "U izradi".

| CIWS - Intrastat                                        | Verzija: 1.0      |
|---------------------------------------------------------|-------------------|
| Aplikacija za elektroničko podnošenje Intrastat obrasca | Datum: 15.01.2021 |

|      | ciw           | S - Intrastat         |                             |                   |                  | i and a state and a state at a state at a s | 08:53:16       | ×                         |                    |
|------|---------------|-----------------------|-----------------------------|-------------------|------------------|----------------------------------------------------------------------------------------------------|----------------|---------------------------|--------------------|
| Poče |               |                       |                             |                   |                  | izmjena zaglavija                                                                                                    |                |                           |                    |
| ← N  | ATRAG >       | Početna > Oda         | abir izvještajne jedinice 🕞 | Pregled i unos no | vog obrasca > Ur | Tok slanja*                                                                                                    |                |                           |                    |
| B    | SPREMI        | 🖌 POŠALJI IO          | 🛐 IZVEZI IO                 | UVEZI STAVKE      | 🗑 OBRIŠI IO      | 2 - otprema                                                                                                    |                | ~                         |                    |
|      |               |                       |                             |                   |                  | Razdoblje izvještavanja*                                                                                                    |                |                           |                    |
| D    | etalji izvješ | tajne jedinice i dekl | aranta 💌                    |                   |                  | 2021-01                                                                                                    |                |                           |                    |
| 0    | IB IJ         |                       | Naziv IJ                    |                   | Adresa IJ        | Vrsta IO*                                                                                                    |                |                           |                    |
| 10   | ) deklarant   | a                     | Naziv deklaranta            |                   |                  | I - izvorni                                                                                                    |                | ~                         |                    |
|      |               |                       |                             |                   |                  |                                                                                                    |                |                           |                    |
| P    | odaci zagla   | vlja 🔻                |                             |                   |                  | 6                                                                                                    | ODUSTANI 🖬 s   | PREMI                     |                    |
| Т    | ok 2          |                       | Razdoblje 2021-01           |                   | Vrsta            | Status U izradi                                                                                                    | C              | 2 IZMJENI ZAGL            | AVLJE              |
| P    | retraživanjo  | e i unos novih IO 🔻   |                             |                   |                  |                                                                                                    |                |                           |                    |
| s    | tavka         |                       | Šifra robe                  | Opis robe         |                  | PDV broj                                                                                                    | Zemlja namjene | Uvjeti isporuke           | e Mjesto isp       |
|      |               |                       |                             |                   |                  |                                                                                                    | Svi 🗸          | Svi                       | ✓ Svi              |
|      | Q PRETR       | AŽI 🖱 PONIŠ           | TI KRITERIJE PRETRAGE       |                   |                  |                                                                                                    | Neto masa      | Količina u jedir<br>mjere | nici<br>Fakturna v |
|      | + NOVA        | STAVKA 🛛 🔚 LI         | STA GREŠAKA                 | ERI IO            |                  |                                                                                                    |                |                           |                    |
|      |               |                       |                             |                   |                  |                                                                                                    |                |                           |                    |

Slika 20 Ekran Unos novog IO - izmjena zaglavlja

#### 2.5.2 Ručni unos stavi obrasca

Kod ručnog unosa stavki korisnik jednostavno ručno upisuje Intrastat podatke unutar forme za unos stavki obrasca. Forma za unos stavki obrasca radi na principu Excel tablice.

|   | PDV broj | Šifra robe | Opis robe        | Vrsta posla | Uvjeti isporuke | Mjesto isporuke | Vrsta prometa | Zemlja namjene | Zemlja podrijetla | Neto masa (kg) | Količina u jedinici mjere | Fakturna vrijednost | Status                |
|---|----------|------------|------------------|-------------|-----------------|-----------------|---------------|----------------|-------------------|----------------|---------------------------|---------------------|-----------------------|
| 1 |          | 30269097   | opis robe test 1 | 11          | DAP 👻           | 1               | 3             | CZ –           | AM ~              | 2.500,000      |                           | 2.457               | ~                     |
| 2 |          | 02101990   | opis robe test 2 | 11 ×        | EXW ~           | 2 -             | 3 -           | AT -           | AM ~              | 1.000.000,000  |                           | 2.457               | ~                     |
| 3 |          | 71131900   | opis roba test 3 | 11 ×        | DAP 👻           | 1               | 4 ~           | CZ –           | AT -              | 100,000        | 100.000.000,000           | 254.147             | <ul> <li>✓</li> </ul> |

#### Slika 21 Ručni unos stavke

<u>Upozorenje:</u>

- Sva polja stavaka IO su aktivna, što znači da su pokrivena kontrolama.
- Polja sa padajućim izbornicima aktiviraju se dvostrukim klikom miša.
- Za bilo koju grešku u formatu ili sadržaju polja CIWS aplikacija će javiti grešku i pocrveniti polje.
- Kada završite sa ručnim unosom stavaka, a prije slanja, Intrastat obrazac je potrebno <u>Spremiti</u> (gumb "Spremi") i <u>Provjeriti</u> (gumb Provjera IO").

| CIWS - Intrastat                                        | Verzija: 1.0      |
|---------------------------------------------------------|-------------------|
| Aplikacija za elektroničko podnošenje Intrastat obrasca | Datum: 15.01.2021 |

#### 2.5.3 Uvoz stavki obrasca

Korisnik može uvesti stavke Intrastat obrasca putem funkcionalnosti "uvoz CSV datoteke".

Napomena:

- Datoteka koja se učitava mora biti u CSV formatu.
- Delimiter unutar datoteke mora biti znak ';' (točka-zarez).
- Maksimalni broj stavaka koji se mogu učitati je 20.000 stavaka.
- Korisnik može uvesti sve stavke Intrastat obrasca.
- Ako već postoje unesene stavke unutar forme za unos stavki, uvoz se navedene stavke neće obrisati već se budu nadodale na već unesene stavke.
- Nakon uvoza stavki mogući je daljnji rad sa stavkama (ručni unos, izmjena podataka unutar stavki ili brisanje i slično) ili novi uvoz stavki.

Klikom na gumb "Uvezi stavke" otvara se ekran za uvoz stavki.

| CIWS - Intrastat                                                                                                  | 🛱 21.01.2021. 🕓 09:31:27                                     | _        |
|----------------------------------------------------------------------------------------------------|--------------------------------------------------------------|----------|
|                                                                                                    | Sigurno želite uvesti stavke?                                | <u> </u> |
| ← NATRAG > Početna > Odabir izvještajne jedinice > Pregled i unos novog obrasca > Unos nov<br>SPREMI              | Povucite datoteku ovdje za učitavanje ili<br>učitaj datoteku |          |
| Detalji izvještajne jedinice i deklaranta ▼<br>OIB IJ Naziv IJ Adresa IJ BOŽID/<br>ID deklaranta Naziv deklaranta | ODUSTANI 🛛 VVEZI                                             |          |

Slika 22 Ekran Unos novog IO - uvoz stavki Intrastat obrasca

Datoteka se može učitati na sva načina:

- Drag & drop metoda --- datoteka se može dovući mišem iz prozora mape sa lokalnog računala u dio ekrana "Povucite datoteku ovdje za učitavanje ili učitaj datoteku".
- Učitavanje datoteke --- datoteka se može učitati sa lokalnog računala. Klikom u dio ekrana "Povucite datoteku ovdje za učitavanje ili učitaj datoteku" otvara se prozor za odabir datoteke koja se želi učitati i nakon toga odabir gumba "Open" (Otvoriti).

U slučaju da se učitala pogrešna datoteka, u prozoru postoji opcija "Ukloni" za uklanjanje pogrešne datoteke nakon čega se može ponoviti postupak učitavanja datoteke (<u>Slika 9</u>).

| CIWS - Intrastat                                        | Verzija: 1.0      |
|---------------------------------------------------------|-------------------|
| Aplikacija za elektroničko podnošenje Intrastat obrasca | Datum: 15.01.2021 |

Napomena:

- Ne mogu se učitati dvije ili više datoteka odjednom.
- Ne može se učitati drugi format dokumenta (npr. Excel, PDF, Word...) osim CSV formata. U slučaju pokušaja učitavanja pogrešnog formata datoteke aplikacija će javiti poruku "Datoteka mora biti u csv formatu.".

Učitana CSV datoteka šalje se pritiskom na gumb "Uvezi". Nakon toga, aplikacija provodi uvoz stavki Intrastat obrasca u CIWS aplikaciju te učitane stavke prikazuju se unutar forme za unos stavki obrasca.

#### 2.5.4 Provjera unesenih stavki Intrastat obrasca

Nakon unosa podataka stavki Intrastat obrasca potrebno je napraviti provjeru klikom na gumb "Provjeri IO". Uneseni Intrastat obrazac se **ne može poslati** bez provedene provjere.

Kroz postupak provjere CIWS aplikacija će još jednom proći kroz sve unesene podatke obrasca nakon čega će aplikacija povratno javiti porukom:

- Svi uneseni podaci su ispravni te se može poslati obrazac klikom na gumb "Pošalji IO".
- Ako postoje greške, aplikacija će pocrveniti polja koja sadrže greške uz poruku o grešci. Opis i popis poruka o greškama bit će dostupni preko gumba "Lista grešaka". Klikom na navedeni gumb aplikacija priprema tekstualnu datoteku koja sadrži listu grešaka.

Unutar forme za unos stavki obrasca postoji kolona *Status* koja prikazuje ispravnost unesenih podataka za svaku unesenu stavku.

Oznake unutar kolone:

- Ikona ✔ ("kvačica") --- unesena stavka je ispravna.
- Ikona 🗙 ("x") --- postoji greška unutar unesene stavke.

#### 2.5.5 Spremanje obrasca

Korisnik u svakom trenutku za vrijeme unosa podataka može privremeno spremiti unesene podatke te naknadno nastaviti unos, provjeru i slanje obrasca. Spremanje obrasca omogućeno samo za obrasce koji se nalaze u statusu "*U izradi*".

Klikom na gumb "Spremi" aplikacija provodi proces spremanja obrasca.

Nakon spremanja podataka korisnik i dalje ostaje na ekranu na kojem je bio prije pokretanja akcije za spremanje, na ekranu se prikazuje poruka o uspješno spremljenim podacima te je moguće odmah nastaviti unos podataka.

| CIWS - Intrastat                                        | Verzija: 1.0      |
|---------------------------------------------------------|-------------------|
| Aplikacija za elektroničko podnošenje Intrastat obrasca | Datum: 15.01.2021 |

| CIWS - In             | trastat                            |                              |                     | 21.01.2021. |
|-----------------------|------------------------------------|------------------------------|---------------------|-------------|
| četna Dostav          | va datoteke Odabir izvještajne     | e jedinice                   |                     |             |
| NATRAG > Poče         | etna > Odabir izvještajne jedinice | > Pregled i unos novog obra: | sca > Unos novog IO |             |
| SPREMI                | POŠALJI IO 🔯 IZVEZI IO             | 🖹 UVEZI STAVKE 📋 OBRIŠ       | ю                   |             |
|                       |                                    |                              |                     |             |
| Detalji izvještajne j | edin, i deklaranta 🔻               |                              |                     |             |
| OIB IJ                | Naziv IJ                           | NUCL PROFESSION AND          | Adresa IJ           |             |
| ID deklaranta         | Naziv deklara                      | anta                         |                     |             |
|                       |                                    |                              |                     |             |
| Podaci zaglavlja 🔻    |                                    |                              |                     |             |
| Tok 1                 | Razdoblje 2021-                    | 01 Vrsta N                   | State               | us Uizradi  |
|                       |                                    |                              |                     |             |
|                       |                                    |                              |                     |             |
| Pretraživanje i uno:  | s novih 10 🔻                       |                              |                     |             |
| Stavka                | Šifra robe                         | Opis robe                    | PDV broj            |             |
|                       |                                    |                              |                     |             |
| <b>Q</b> PRETRAŽI     | D PONIŠTI KRITERIJE PRETRAGE       | ]                            |                     |             |
|                       |                                    |                              |                     |             |
| INLIVA STAVE          |                                    |                              |                     |             |

Slika 23 Ekran Unos novog IO - gumb "Spremi"

#### 2.5.6 Pretraživanje stavki Intrastat obrasca

Na ekranu *Unos novog IO* dostupno je pretraživanje stavki Intrastat obrasca po različitim kriterijima pretrage.

| Pretraživanje i unos nov | vih IO 💌                        |           |          |                |                              |                     |             |               |                |      |
|--------------------------|---------------------------------|-----------|----------|----------------|------------------------------|---------------------|-------------|---------------|----------------|------|
| Stavka                   | Šifra robe                      | Opis robe | PDV broj | Zemlja namjene | Uvjeti isporuke              | Mjesto isporuke     | Vrsta posla | Vrsta prometa | Zemlja podrije | etla |
|                          |                                 |           |          | Svi 🗸          | Svi 🗸                        | Svi 🗸               | Svi         | ✓ Svi         | ♥ Svi          | ~    |
| Q PRETRAŽI               | D PONIŠTI KRITERIJE PRETRAGE    |           |          | Neto masa      | Količina u jedinici<br>mjere | Fakturna vrijednost |             |               | Status stavke  |      |
| + NOVA STAVKA            | I≣ LISTA GREŠAKA <b>i</b> provj | ERI IO    |          |                |                              |                     |             |               | Svi            | ~    |
|                          |                                 |           |          |                |                              |                     |             |               |                |      |

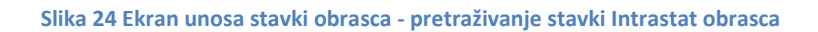

| CIWS - Intrastat                                        | Verzija: 1.0      |
|---------------------------------------------------------|-------------------|
| Aplikacija za elektroničko podnošenje Intrastat obrasca | Datum: 15.01.2021 |

Kriteriji pretraživanju su:

- Stavka
- Šifra robe
- Opis robe
- PDV broj
- Zemlja namjere
- Uvjeti isporuke
- Mjesto isporuke
- Vrsta posla
- Vrsta prometa
- Zemlja podrijetla
- Neto masa
- Količina u jedinici mjere
- Fakturna vrijednost
- Status stavke

Korisnik pretraživanje unesenih stavki Intrastat obrazaca obavlja unosom određenih kriterija pretrage i klikom na gumb "Pretraži". Kriteriji pretrage se kombiniraju po potrebi i nije potrebno unijeti sve kriterije.

U padajućim izbornicima Zemlja namjere, Uvjeti isporuke, Mjesto isporuke, Vrsta posla, Vrsta prometa, Zemlja podrijetla i Status stavke moguće je odabrati samo jedan od ponuđenih parametara pretrage.

Nakon potvrde pokretanja pretraživanja klikom na gumb "Pretraži" sustav pretražuje sve stavke Intrastat obrasca koji zadovoljavaju tražene uvjete i dobivene rezultate prikazuje u listi.

Na gumb "Poništi kriterije pretrage" brišu se uneseni kriteriji pretraživanja i lista rezultata te se vraća inicijalni kriteriji pretrage i lista svih unesenih stavki Intrastat obrasca.

Lista rezultata pretraživanja prikazuje 50 stavki Intrastat obrasca sortiranih prema rednom broju stavke. Navigacija po stranicama se vrši na dnu stranice klikom na gumb koji prikazuje broj stranice.

Prikazujem stranicu 1 od 1 stavaka

1

Slika 25 Ekran Unos novog IO - prikaz stranice stavki

| CIWS - Intrastat                                        | Verzija: 1.0      |
|---------------------------------------------------------|-------------------|
| Aplikacija za elektroničko podnošenje Intrastat obrasca | Datum: 15.01.2021 |

#### 2.5.7 Brisanje Intrastat obrasca

Korisnik ima mogućnost brisanja cijelog Intrastat obrasca (uključujući i zaglavlje obrasca). Klikom na gumb "Obriši IO" pokreće se proces brisanja Intrastat obrasca.

| 🧟 ciws - i              | Intrastat                                            |                              |                          | <b>#</b> 21.01.2021. 🕓 10:2 | 23:39               |
|-------------------------|------------------------------------------------------|------------------------------|--------------------------|-----------------------------|---------------------|
| Početna Dosta           | ava datoteke Odabir iz                               | vještajne jedinice           |                          |                             |                     |
| ← NATRAG > Por          | četna > Odabir izvještajne<br>🛿 POŠALJI IO 🛛 👔 IZVEZ | iedinice > Pregled i unos no | ovog obrasca > Unos novo | g IO                        |                     |
| Detalji izvještajne     | e jedinice i deklaranta 🔻                            |                              |                          |                             |                     |
| OIB IJ<br>ID deklaranta | Naz                                                  | iv IJ<br>iv deklaranta       | Adresa IJ                | in within 2 lines           |                     |
| Podaci zaglavlja        | -                                                    |                              |                          |                             |                     |
| <b>Tok</b> 1            | Razdoblje                                            | 2021-01                      | Vrsta N                  | Status U izradi             | B IZMJENI ZAGLAVLJE |

Slika 26 Ekran Unos novog IO - gumb "Obriši IO"

Nakon toga, prikazuje se poruka upozorenja *"Jeste li sigurni da želite obrisati privremeno spremljeni obrazac? I zaglavlje i stavke će biti obrisane.*" na kojoj je potrebno potvrditi brisanje obrasca klikom na gumb "Obriši".

| Jeste li sigurni da ž<br>spremljeni obrazac<br>obrisane. | elite obrisati priv<br>? I zaglavlje i stav | rremeno X<br>/ke će biti |
|----------------------------------------------------------|---------------------------------------------|--------------------------|
|                                                          | ⊗ ODUSTANI                                  | <b>Ö</b> OBRIŠI          |

Slika 27 Poruka upozorenja za proces brisanja Intrastat obrasca

Nakon klika na gumb "Obriši", aplikacija briše obrazac te vraća korisnika na ekran *Pregled u unos novog obrasca*.

| CIWS - Intrastat                                        | Verzija: 1.0      |
|---------------------------------------------------------|-------------------|
| Aplikacija za elektroničko podnošenje Intrastat obrasca | Datum: 15.01.2021 |

#### 2.5.8 Generiranje nadomjesnog ili bilo kojeg drugog obrasca

Ako je poslani Intrastat obrazac uspješno zaprimljen u Intrastat sustavu, onda na ekranu *Pregled i unos novog obrasca* u listi rezultata pretraživanja nalazi se sljedeći zapis:

|   | Izlazna poruka    | Tok robe | Razdoblje | Vrsta IO | Datum             | Kreirano u CIWS | Status IO  | Pregled IO | Uređivanje IO | Izmjena IO/ Nadomjesni IO | Izvezi IO | Evidencijski broj | Aktivnost | Povratna poruka  | Pregled poruke |
|---|-------------------|----------|-----------|----------|-------------------|-----------------|------------|------------|---------------|---------------------------|-----------|-------------------|-----------|------------------|----------------|
| E | IR002             | 2        | 2021-01   | N        | 19.01.2021. 11:39 | ~               | Zaprimljen | ø          | -             | B.                        | Ŧ         | 210000008         | Aktivan   | IR905            | 0              |
|   | IR002             | 2        | 2021-01   | N        | 19.01.2021. 10:14 | ~               | Zaprimljen | 0          |               |                           | ¥         | 210000007         | Neaktivan | IR905            | Θ              |
|   | IR002             | 2        | 2021-01   | 1        | 18.01.2021. 16:14 | ~               | Zaprimljen | 0          | -             |                           | Ŧ         | 210000006         | Neaktivan | IR905            | 0              |
|   |                   |          |           |          |                   |                 |            |            |               |                           |           |                   |           |                  |                |
|   |                   |          |           |          |                   |                 |            |            | _             |                           |           |                   |           |                  |                |
| P | rikaz: 1 - 3 od 3 |          |           |          |                   |                 | Prva       | Prethodna  | 1 Sljedeća    | Zadnja                    |           |                   |           | Broj redaka po s | tranici: 20 V  |

Slika 28 Ekran Pregled i unos novog obrasca - lista rezultata pretraživanja za obrazac u statusu "Zaprimljen"

Unutar kolone <u>Izmjena IO/ Nadomjesni IO</u> postoji ikona. Nakon odabire navedene ikone, pojavit će se ekran sa porukom *"Kreiraj izvorni/nadomjesni obrazac?*" na kojem je potrebno odabrati gumb *"Kreiraj*".

| Kreiraj izvorni/nad | omjesni obrazac? | × |
|---------------------|------------------|---|
| ⊗ ODUSTANI          | KREIRAJ          |   |

Slika 29 Ekran za kreiranje izvornog/nadomjesnog obrasca

Nakon toga, CIWS aplikacija će generirati novi obrazac na način da kopira sve stavke iz postojećeg Intrastat obrasca.

Otvara se ekran *Unos novog IO* sa novo generiranim Intrastat obrascem sa svim podnesenim stavkama iz prethodno podnesenog obrasca. Vrsta dokumenta (Vrsta IO) se automatski promijenila u novu u ovisnosti o prethodnoj vrsti dokumenta. Ako prethodni obrazac ima vrstu dokumenta izvorni (Vrsta IO = 'I') ili nadomjesni (Vrsta IO = 'N') ili nulti (Vrsta IO = '0'), novi obrazac dobiva vrstu dokumenta nadomjesni (Vrsta IO = 'N'). Ako prethodni obrazac ima vrstu dokumenta brisan (Vrsta IO = 'B'), novi obrazac dobiva vrstu dokumenta izvorni (Vrsta IO = 'I').

| CIWS - Intrastat                                        | Verzija: 1.0      |
|---------------------------------------------------------|-------------------|
| Aplikacija za elektroničko podnošenje Intrastat obrasca | Datum: 15.01.2021 |

|        |                                                                 | Razdoblje 202                                                | 1-01 Vrsta                                 | N                                  | Status L                             | U izradi                                    | 12 IZMJENI ZAG                   | AVLIE            |                                      |                         |                                 |                    |
|--------|-----------------------------------------------------------------|--------------------------------------------------------------|--------------------------------------------|------------------------------------|--------------------------------------|---------------------------------------------|----------------------------------|------------------|--------------------------------------|-------------------------|---------------------------------|--------------------|
| traživ | ranje i unos novih IC                                           | •                                                            |                                            |                                    |                                      |                                             |                                  |                  |                                      |                         |                                 |                    |
| vka    |                                                                 | Šifra robe                                                   | Opis robe                                  | PD                                 | / broj                               | Zemlja namjene                              | Uvjeti isporuk                   |                  | Mjesto isporuke                      | Vrsta posla             | Vrsta prometa                   | Zemlja podrij      |
|        |                                                                 |                                                              |                                            |                                    |                                      | Svi                                         | ✓ Svi                            | ~                | Svi 👻                                | Svi 🗸                   | Svi 🗸                           | Svi                |
| 2 PR   | ETRAŽI D PO                                                     | ONIŠTI KRITERIJE PRETRAGI                                    |                                            |                                    |                                      | Neto masa                                   | Količina u jedi<br>mjere         | nici             | Fakturna vrijednost                  |                         |                                 | Status stavke      |
|        |                                                                 |                                                              |                                            |                                    |                                      |                                             |                                  |                  |                                      |                         |                                 |                    |
| ► NO   | DVA STAVKA                                                      | E LISTA GREŠAKA                                              | PROVJERI IO                                |                                    |                                      |                                             |                                  |                  |                                      |                         |                                 | Svi                |
| ⊢ NO   | ova stavka 🛛 📰                                                  | E LISTA GREŠAKA <b>i</b>                                     | PROVJERI IO                                |                                    |                                      |                                             |                                  |                  |                                      |                         |                                 | Svi                |
| ⊢ NO   | wa stavka<br>eni podaci su ispra<br>PDV broj                    | E LISTA GREŠAKA <b>i</b><br>vni.<br>Šifra robe               | Opis robe Vrsta pc                         | sla Uvjeti isporu                  | ke Mjesto isporuke                   | Vrsta prometa Zemlja na                     | mjene Zemlja pod                 | ijetla           | Neto masa (kg)                       | Količina u jedinici mje | re Fakturna vrijedr             | Svi                |
| ⊢ NO   | WA STAVKA III<br>eni podaci su isprav<br>PDV broj<br>SI22109846 | LISTA GREŠAKA i<br>mi.<br>Šifra robe<br>99500000             | Opis robe Vrsta pc<br>test2 11             | sla Uvjeti isporu<br>- CFR         | ke Mjesto isporuke<br>- 1            | Vrsta prometa Zemlja na<br>1 - AT           | mjene<br>- AD                    | ijetla<br>~      | Neto masa (kg)<br>123,000            | Količina u jedinici mje | re Fakturna vrijedr<br>12       | Svi                |
| nese   | PDV broj<br>S122109846<br>AT112233456                           | ш цата GREŠAKA і<br>ипі.<br>Šiffa robe<br>9950000<br>9950000 | Opis robe Vrsta po<br>test2 11<br>test2 11 | sla Uvjeti ispon<br>~ CFR<br>~ CFR | ke Mjesto isporuke<br>- 1 -<br>- 1 - | Vista prometa Zemija na<br>1 - AT<br>1 - AT | mjene Zemlja pod<br>- AD<br>- AD | ijetle<br>-<br>- | Neto masa (kg)<br>123,000<br>123,000 | Količina u jedinici mje | re Fakturna vrijedr<br>12<br>12 | Svi<br>Nost Status |

Slika 30 Ekran Unos novog IO - Vrsta IO nadomjesni

Na ekranu *Pregled i unos novog obrasca* unutar liste rezultata pretraživanja nalaze se sljedeći zapisi:

| Izlazna poruka     | Tok robe | Razdoblje | Vrsta IO | Datum             | Kreirano u CIWS | Status IO  | Pregled IO | Uređivanje IO | Izmjena IO/ Nadomjesni IO | Izvezi IO | Evidencijski broj | Aktivnost | Povratna poruka  | Pregled poruke |
|--------------------|----------|-----------|----------|-------------------|-----------------|------------|------------|---------------|---------------------------|-----------|-------------------|-----------|------------------|----------------|
| IR002              | 2        | 2021-01   | N        | 21.01.2021. 11:30 | ~               | U izradi   | 0          | <b>B</b>      | -                         | Ŧ         |                   |           |                  | •              |
| IR002              | 2        | 2021-01   | Ν        | 19.01.2021. 11:39 | ~               | Zaprimljen | Θ          | -             |                           | Ŧ         | 210000008         | Aktivan   | IR905            | 0              |
| IR002              | 2        | 2021-01   | N        | 19.01.2021. 10:14 | ~               | Zaprimljen | Θ          |               |                           | Ŧ         | 210000007         | Neaktivan | IR905            | Θ              |
| IR002              | 2        | 2021-01   | 1        | 18.01.2021. 16:14 | ~               | Zaprimljen | 0          | -             |                           | Ŧ         | 210000006         | Neaktivan | IR905            | Θ              |
|                    |          |           |          |                   |                 |            |            |               |                           |           |                   |           |                  |                |
| Prikaz: 1 - 4 od 4 |          |           |          |                   |                 | Prva       | Prethodna  | 1 Sljedeća    | Zadnja                    |           |                   |           | Broj redaka po s | tranici: 20 🗸  |

Slika 31 Ekran Pregled i unos novog obrasca - lista rezultata pretraživanja za generirani obrazac

Postoji novi Intrastat obrazac sa vrstom dokumenta (Vrstom IO = 'N') u statusu "*U izradi*". Inicijalni Intrastat obrazac sa vrstom dokumenta (Vrstom IO = 'I' ili 'N' ili 'O') od kojeg se radilo kreiranje novog obrasca više nema mogućnost ponovnog kopiranja, jer postoji novi nadomjesni obrazac (Vrstom IO = 'N') za isti tok robe i razdoblje izvještavanja kojeg se može uređivati.

Za novo kreirani obrazac nije važno da li će se poslati navedeni nadomjesni obrazac (Vrstom IO = 'N'), jer kada je obrazac jednom kreiran, onda se može raditi sljedeće:

- Ostati stajati u statusu "U izradi",
- Stavke se mogu ispraviti i nadomjesni obrazac poslati u Intrastat sustav, nakon čega može dobiti status *"Zaprimljen*" ili *"Odbijen*",
- Može se iskoristiti za izradu obrasca za izvještavanje za neko drugo razdoblje (<u>izmjena zaglavlja</u>),
- ili ga jednostavno <u>obrisati</u>.

| CIWS - Intrastat                                        | Verzija: 1.0      |
|---------------------------------------------------------|-------------------|
| Aplikacija za elektroničko podnošenje Intrastat obrasca | Datum: 15.01.2021 |

#### 2.5.9 Pregled detalja Intrastat obrasca

Na pregledu detalja Intrastat obrasca korisnik ima mogućnost pregleda svih podataka obrasca, ali nema mogućnost izmjene podataka.

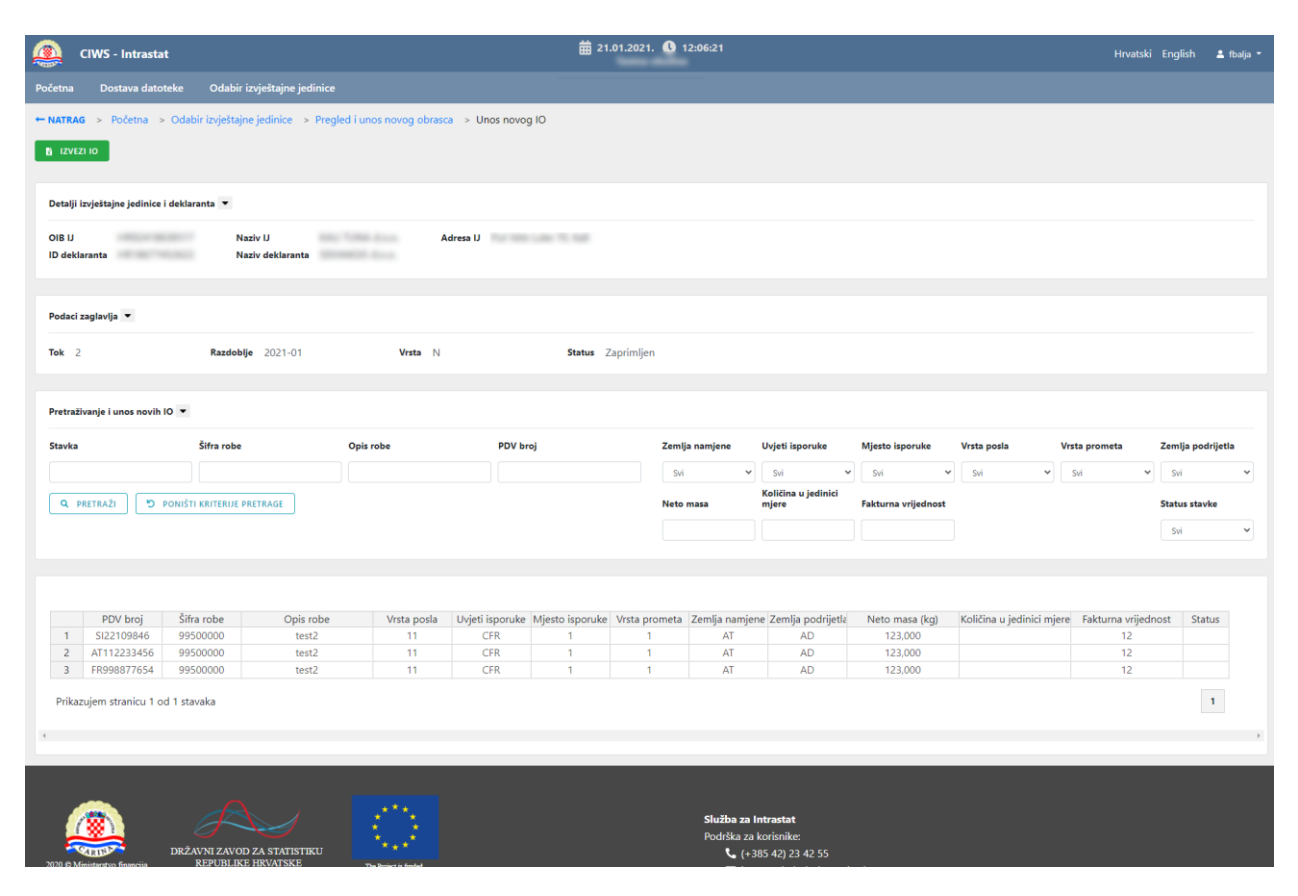

Slika 32 Ekran Unos novog IO - pregled detalja Intrastat obrasca

#### 2.5.10 Izvezi Intrastat obrazac u Excel

Korisnik ima mogućnost preuzimanja podataka obrasca u Excel formatu i spremanja dokumenta lokalno na računalo.

Korisnik podatke može preuzeti tako da na ekranu *Pregled i unos novog obrasca*, na kojemu je prikazana lista rezultata pretraživanja obrazaca odabere ikonu u koloni *Izvezi IO*. Izvoz Intrastat obrasca može se raditi samo za one obrasce koji su kreirani putem CIWS aplikacije bez obzira na njegov status.

| CIWS - Intrastat                                        | Verzija: 1.0      |
|---------------------------------------------------------|-------------------|
| Aplikacija za elektroničko podnošenje Intrastat obrasca | Datum: 15.01.2021 |

| Izlazna poruka      | Tok robe | Razdoblje | Vrsta IO | Datum             | Kreirano u CIWS | Status IO  | Pregled IO | Uređivanje IO | Izmjena IO/ Nadomjesni IO | Izvezi IO | Evidencijski broj | Aktivnost | Povratna poruka  | Pregled poruke |
|---------------------|----------|-----------|----------|-------------------|-----------------|------------|------------|---------------|---------------------------|-----------|-------------------|-----------|------------------|----------------|
| IR002               | 2        | 2021-01   | N        | 21.01.2021. 11:30 | ~               | U izradi   | 0          | ß             |                           | ÷         |                   |           |                  | -              |
| IR002               | 2        | 2021-01   | N        | 19.01.2021. 11:39 | ~               | Zaprimljen | 0          |               |                           | ÷         | 210000008         | Aktivan   | IR905            | Θ              |
| IR002               | 2        | 2021-01   | N        | 19.01.2021. 10:14 | ~               | Zaprimljen | 0          | -             |                           | ÷         | 310000007         | Neaktivan | IR905            | 0              |
| IR002               | 2        | 2021-01   | 1        | 18.01.2021. 16:14 | ~               | Zaprimljen | 0          |               |                           | ÷         | 2100000-26        | Neaktivan | IR905            | 0              |
| IR002               | 2        | 2020-11   | N        | 14.12.2020. 13:18 | ~               | Zaprimljen | 0          | -             | B                         | ÷         | 200000307         | Aktivan   | IR905            | 0              |
| IR002               | 2        | 2020-11   | N        | 14.12.2020. 13:01 | ~               | Zaprimljen | 0          |               |                           | ÷         | 200000306         | Neaktive  | IR905            | 0              |
| IR002               | 2        | 2020-11   | N        | 14.12.2020. 12:56 | ~               | Odbijen    | 0          | -             |                           | ÷         |                   |           | IR906            | 0              |
| IR002               | 1        | 2020-11   | N        | 01.12.2020. 14:17 | -               | Zaprimljen | ÷          |               |                           |           | 200000301         | Aktivan   | IR905            | -              |
| IR002               | 2        | 2020-11   | 1        | 01.12.2020. 12:37 | ~               | Zaprimljen | 0          |               |                           | ÷         | 200000299         | Neaktivan | IR905            | Θ              |
| IR002               | 1        | 2020-11   | 1        | 19.11.2020. 14:54 | ~               | Zaprimljen | 0          |               |                           | ÷         | 200000293         | Neaktivan | IR905            | Θ              |
|                     |          |           |          |                   |                 |            |            |               |                           |           |                   |           |                  |                |
| Prikaz: 1 - 10 od 1 | 0        |           |          |                   |                 | Prva       | Prethodna  | 1 Sljedeća    | Zadnja                    |           |                   |           | Broj redaka po s | tranici: 20 🗸  |

Slika 33 Ekran Pregled i unos novog obrasca - Preuzmi Excel datoteku

Isto tako korisnik podatke može preuzeti na ekranu *Unos novog IO* bez obzira da li se radi o unosu novog, uređivanju, pregledavanju Intrastat obrasca i bez obzira na njegov status.

| Q CIWS - Intrastat                                                                            |                    | <b>#</b> 21.01.2021. <b>()</b> 14:16:47 |                               | Hrvatsk                   | i English 🛔 fbalja 🔹 |  |  |  |  |
|-----------------------------------------------------------------------------------------------|--------------------|-----------------------------------------|-------------------------------|---------------------------|----------------------|--|--|--|--|
| Početna Dostava datoteke Odabir izvještajne jedinice                                          |                    |                                         |                               |                           |                      |  |  |  |  |
| NATRAG > Početna > Odabir izvještajne jedinice > Pregled i unos novog obrasca > Unos novog IO |                    |                                         |                               |                           |                      |  |  |  |  |
| Detalji izvještajne jedinice i deklaranta 💌                                                   |                    |                                         |                               |                           |                      |  |  |  |  |
| OIB U Naziv U<br>ID deklaranta Naziv deklaranta                                               | Adresa U           | 1.046                                   |                               |                           |                      |  |  |  |  |
| Podaci zaglavlja 🔻                                                                            |                    |                                         |                               |                           |                      |  |  |  |  |
| Tok 2 Razdobije 2020-10                                                                       | Vrsta   Si         | itatus U izradi 🛛 🕜 12                  | EMJENI ZAGLAVLJE              |                           |                      |  |  |  |  |
| Pretraživanje i unos novih 10 👻                                                               |                    |                                         |                               |                           |                      |  |  |  |  |
| Stavka Šifra robe                                                                             | Opis robe PDV broj | Zemlja namjene Uvj                      | jeti isporuke Mjesto isporuke | Vrsta posla Vrsta prometa | Zemlja podrijetla    |  |  |  |  |
|                                                                                               |                    | svi 🗸                                   | svi 🗸 svi 🗸                   | Svi 🗸                     | svi 👻                |  |  |  |  |
| Q PRETRAŽI D PONIŠTI KRITERIJE PRETRAGE                                                       |                    | Neto masa mje                           | ere Fakturna vrijednost       |                           | Status stavke        |  |  |  |  |
| + NOVA STAVKA I≣ LISTA GREŠAKA i provjeri io                                                  |                    |                                         |                               |                           | svi 👻                |  |  |  |  |

Slika 34 Ekran Unos novog IO - Izvoz u Excel

Klikom na gumb "Izvezi IO" omogućava se preuzimanje Intrastat obrasca u Excel formatu.

| CIWS - Intrastat                                        | Verzija: 1.0      |
|---------------------------------------------------------|-------------------|
| Aplikacija za elektroničko podnošenje Intrastat obrasca | Datum: 15.01.2021 |

## 3. Popis ilustracija

| Slika 1 Pregled aplikacija Carinske uprave                                                        | 3  |
|---------------------------------------------------------------------------------------------------|----|
| Slika 2 Naslovna stranica CIWS                                                                    | 4  |
| Slika 3 Ekran za prijavu                                                                          | 5  |
| Slika 4 Odabir certifikata za autentikaciju                                                       | 5  |
| Slika 5 Unos PIN-a za prijavu s certifikatom                                                      | 6  |
| Slika 6 Početni ekran Modul 2 CIWS za izvještajnu jedinicu                                        | 7  |
| Slika 7 Početni ekran Modul 2 CIWS za izvještajnu jedinicu                                        | 8  |
| Slika 8 Ekran Dostava datoteke                                                                    | 10 |
| Slika 9 Ekran Dostava datoteke - opcija "Ukloni"                                                  | 11 |
| Slika 10 Ekran Dostava datoteke - pošalji XML datoteku                                            | 11 |
| Slika 11 Ekran Dostava datoteke - pretraživanje poslanih XML datoteka                             | 12 |
| Slika 12 Prikaz stranica                                                                          | 13 |
| Slika 13 Ekran Odabir izvještajne jedinice                                                        | 13 |
| Slika 14 Ekran Pregled i unos novog obrasca                                                       | 15 |
| Slika 15 Ekran Pregled i unos novog obrasca - kriteriji pretrage                                  | 15 |
| Slika 16 Ekran Pregled i unos novog obrasca - Status IO                                           | 18 |
| Slika 17 Ekran Pregled i unos novog obrasca - Novi obrazac                                        | 19 |
| Slika 18 Ekran Pregled i unos novog obrasca – unos podataka zaglavlja IO                          | 19 |
| Slika 19 Ekran Unos novog IO                                                                      | 21 |
| Slika 20 Ekran Unos novog IO - izmjena zaglavlja                                                  | 22 |
| Slika 21 Ručni unos stavke                                                                        | 22 |
| Slika 22 Ekran Unos novog IO - uvoz stavki Intrastat obrasca                                      | 23 |
| Slika 23 Ekran Unos novog IO - gumb "Spremi"                                                      | 25 |
| Slika 24 Ekran unosa stavki obrasca - pretraživanje stavki Intrastat obrasca                      | 25 |
| Slika 25 Ekran Unos novog IO - prikaz stranice stavki                                             | 26 |
| Slika 26 Ekran Unos novog IO - gumb "Obriši IO"                                                   | 27 |
| Slika 27 Poruka upozorenja za proces brisanja Intrastat obrasca                                   | 27 |
| Slika 28 Ekran Pregled i unos novog obrasca - lista rezultata pretraživanja za obrazac u statusu  |    |
| "Zaprimljen"                                                                                      | 28 |
| Slika 29 Ekran za kreiranje izvornog/nadomjesnog obrasca                                          | 28 |
| Slika 30 Ekran Unos novog IO - Vrsta IO nadomjesni                                                | 29 |
| Slika 31 Ekran Pregled i unos novog obrasca - lista rezultata pretraživanja za generirani obrazac | 29 |
| Slika 32 Ekran Unos novog IO - pregled detalja Intrastat obrasca                                  | 30 |
| Slika 33 Ekran Pregled i unos novog obrasca - Preuzmi Excel datoteku                              | 31 |
| Slika 34 Ekran Unos novog IO - Izvoz u Excel                                                      | 31 |